# 2021年度 論文検索ガイダンス

大阪大学附属図書館 外国学図書館

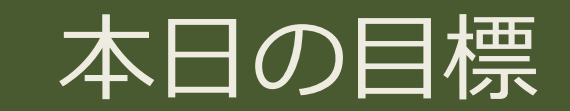

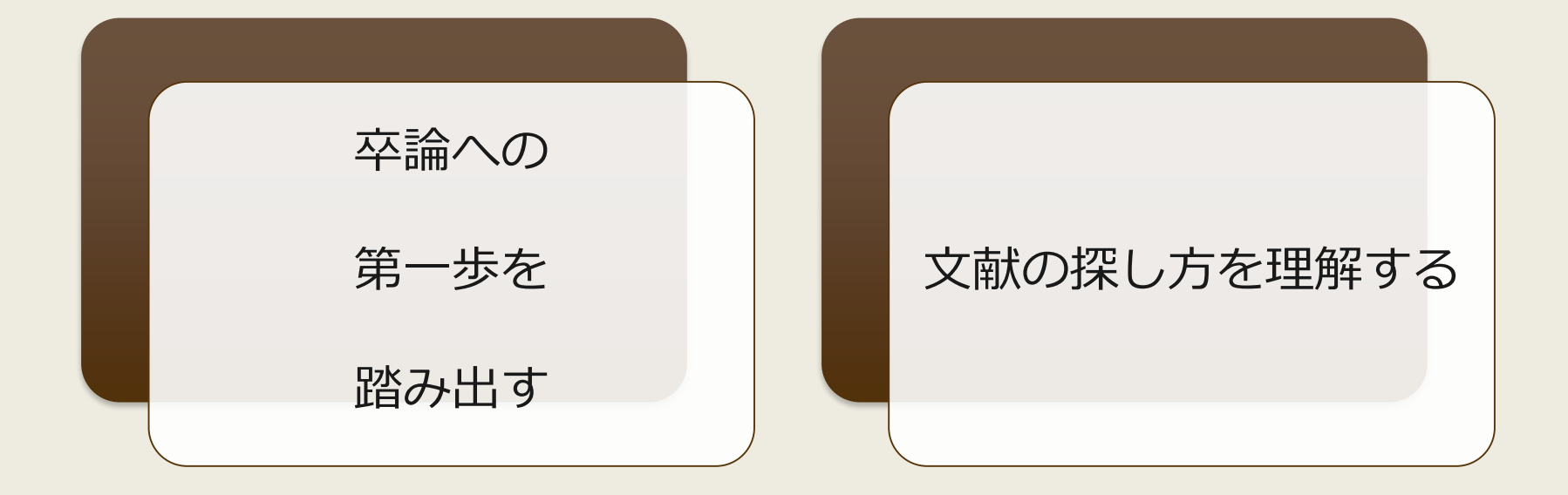

### 本日の内容

3

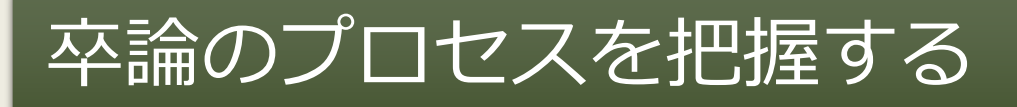

### プロセス①テーマを決める

プロセス②論点を決める

#### プロセス③論証(執筆)する

文献を探してみる

### 卒論作成の プロセス

卒論のプロセスを把握する

プロセス①テーマを決める

プロセス②論点を決める

プロセス③論証する

文献を探してみる

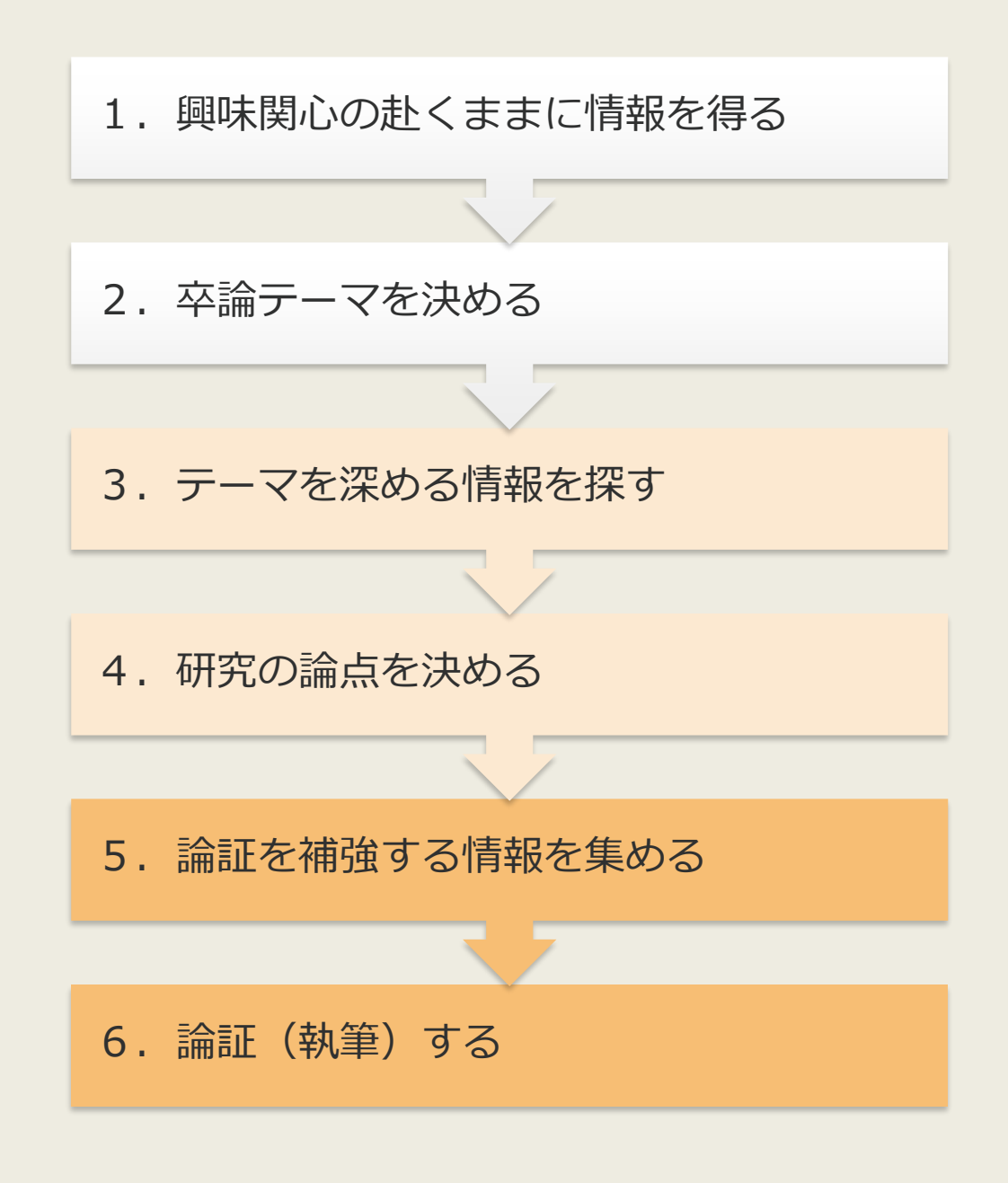

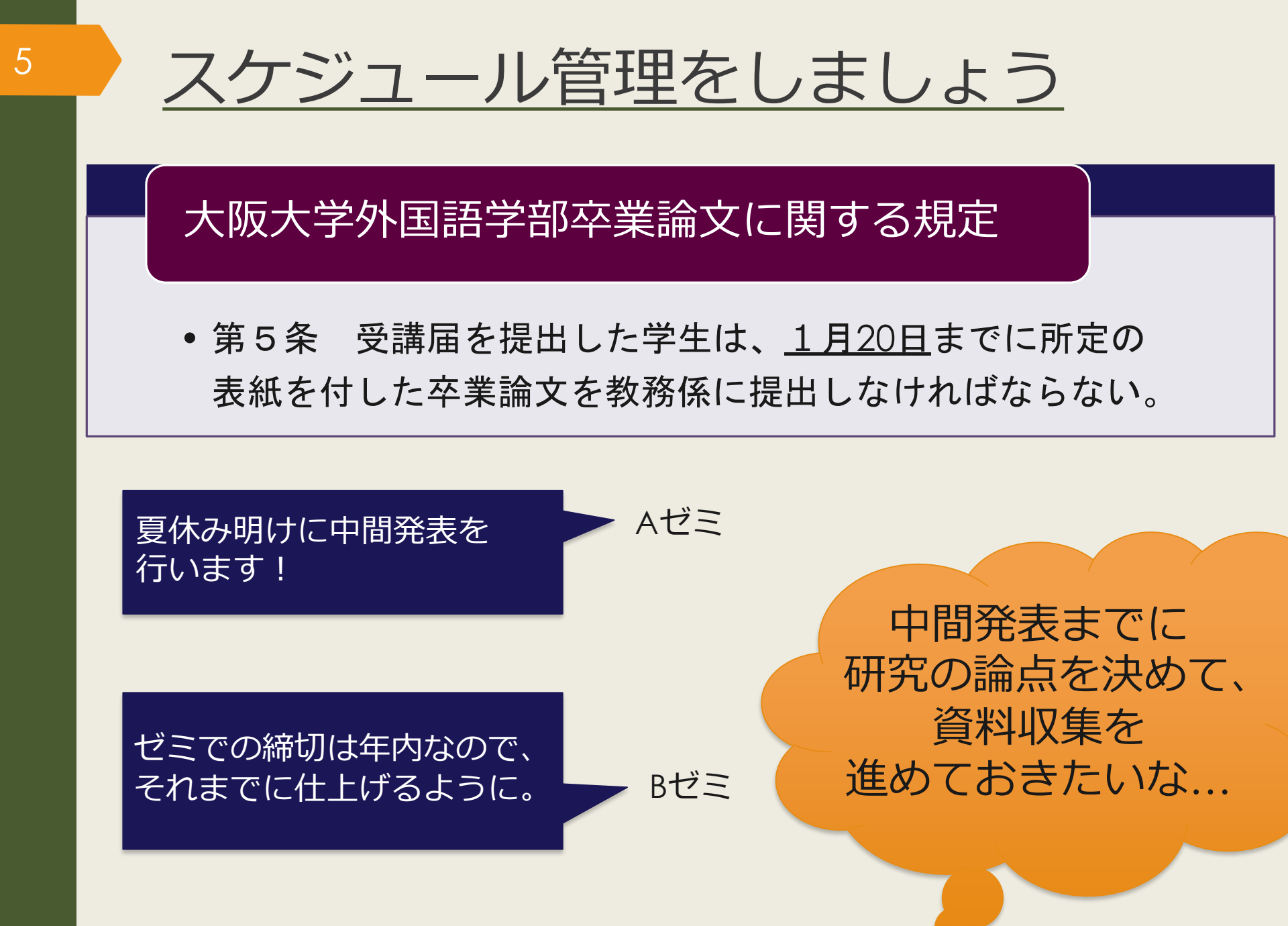

### アイデアを 言語化する

6

卒論のプロセスを把握する

プロセス①テーマを決める

プロセス②論点を決める

プロセス③論証する

文献を探してみる

興味のあることについて、下記 をポイントにキーワードを書き 出してみましょう

分野(言語、文化、社会、文学、 歴史、経済、政治など)
場所(国、地域)
時代(現代、近代、中世、古代)
対象(人物、動物、モノ)

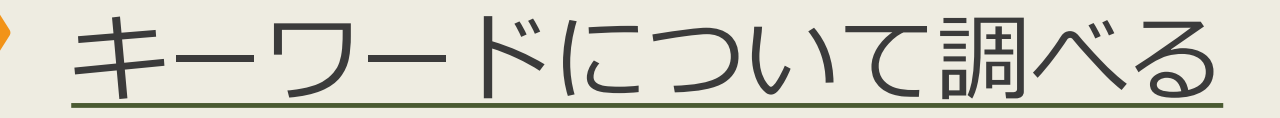

辞書を使って正確な知識を得ましょう
 Japan Knowledge Lib の大契約

70以上の辞事典、叢書、雑誌が検索できる国内最大級の辞書・ 事典サイト(同時アクセス数4)

OED Oxford English Dictionary 面 阪大契約

11世紀半ばから現在までの英語の発生・変遷を歴史的に扱った英語辞典

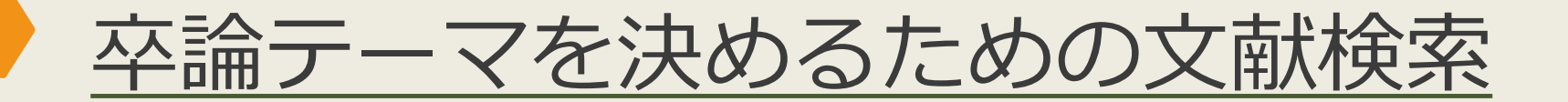

#### キーワードを使って文献を探しましょう

本(図書)を読む
 まとまった知識が得られる
 書店で購入したり、図書館で借りたりできる

まずは阪大 OPACで本を 探しましょう

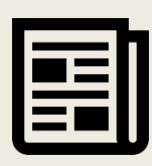

8

#### 新聞を読む

- 最新情報が得られるが、短い記事の集合のため内容は断片的
- 外国学図書館4階新聞コーナーや、新聞データベースで読むことができる

インターネットで検索

• 手軽で情報量が多いので最初のとっかかりを得るためには有効

- 信頼性のある情報以外は参考程度にするのが無難

## 図書館で文献を探す 阪大OPACで本を探す

#### 大阪大学附属図書館Webサイト

|                                         | <b>、阪大学的</b><br>SAKA UNIVER | <b>」属図書</b><br>SITY LIBRA | <b>館</b><br>RY |        |     |   |  |
|-----------------------------------------|-----------------------------|---------------------------|----------------|--------|-----|---|--|
|                                         | ≠ しらべる                      | 🛿 つかう                     | ♥ お知らせ         |        | 館-  |   |  |
|                                         |                             |                           |                |        |     |   |  |
| 0190                                    | サーナ                         |                           |                |        |     | 1 |  |
| 蔵書検索                                    | 電子ジャーナル                     | 電子ブック                     | データベース         | まとめて検索 |     |   |  |
| <ul><li>(キーワート</li><li>) 詳細検索</li></ul> | で蔵書検索<br>き (OPAC)           |                           |                |        | Q検索 |   |  |

## 図書館で文献を探す 阪大OPACで本を探す

| 大阪大学附属図書館<br>Online Catalog            | 9                                                                              |                                                                                                    |                    |                                  |                        |                        |          |                          |                                                                | 5552<br>لا تعالم<br>لا تعالم   | : ゲストさ<br>ログイン<br><sup>力補助 Engl</sup> | ±ん<br>lish |
|----------------------------------------|--------------------------------------------------------------------------------|----------------------------------------------------------------------------------------------------|--------------------|----------------------------------|------------------------|------------------------|----------|--------------------------|----------------------------------------------------------------|--------------------------------|---------------------------------------|------------|
| TOP 🛃 Webサービス 🏦 🕯                      | 后着案内                                                                           | 🏴 タイトルリス                                                                                                    | F                  |                                  |                        |                        |          | 附属図書                     | 宮 大阪大学                                                         | リポジトリ                          | 大阪大学                                  | ž          |
| つ検索結果一覧に戻る                             |                                                                                |                                                                                                    |                    |                                  |                        |                        |          |                          |                                                                | [1/4] )                        | 欠の詳細画面                                | Ē →        |
| 「外国図●●」<br>と書いてあれば、<br>外国学図書館に<br>あります | <図書><br>ある近代日<br>アルキンダイ<br>(研究叢書)<br>出版者<br>は版年<br>えきさ<br>本文言語<br>書誌ID<br>NCID | 本文法研究<br>ニホン ブンポウ<br>; 330)<br>大阪:和泉書院<br>2005.3<br>268p;22cm<br>日本語<br>2003642483<br>BA71562434 CIN<br>:非表示 |                    | <sup>繊著</sup><br>書(は<br>字順(<br>で | 青求<br>こ<br>想<br>こ<br>ま | 記<br>月<br>(こ<br>立<br>す | 予の<br>たん | 目子の                      | 営制<br>し<br>か<br>し<br>た<br>や<br>こ<br>う<br>取<br>り<br>署<br>で<br>き | D図書<br>こり、<br>ンパス<br>寄せた<br>ます | を他かり                                  |            |
| e EndNote Basic出力                      | 配架場<br>総合図-書庫棟 研                                                               | 所 巻 ) 究用図書                                                                                                   | ( 請求記号<br>815  NIT | 資料番号<br>0501708902               | 状 態                    | 利用注記                   | אכאב     | <b>ISBN 6</b> 4757603037 | 」 🔹 予約/取寄                                                      | 相写取寄 公费                        | edds 隣の:                              | 本          |
| Mendeley出力                             | 文日語                                                                            |                                                                                                    | 815  NIT           | 0501712425                       | 研究室                    |                        |          | 4757603037               | 予約/取寄                                                          |                                | eDDS 隣の <sup>3</sup>                  | 本<br>(本)   |
| このページのURL                              | 外国図4階開架                                                                        |                                                                                                    | 815  433           | 0005501458                       |                        |                        |          | 4757603037               | 5<br>予約/取寄                                                     | [2]<br>[写取奇] 公費                | eDDS 隣の                               | 本          |

## 図書館で文献を探す 阪大OPACで本を探す

11

#### 新型コロナウイルス感染症にかかる国・自治体の対応方針により、 図書館の臨時閉館やサービス変更が発生します。

最新の情報は、図書館Webサイトでご確認ください。

大阪大学附属図書館全体のご案内

外国学図書館のご案内

## 図書館で文献を探す テーマで探す

| 外国図4階開架              |                                                                                                    |                  | 836  270              | 15100275658     |    |  |                                               | 97847664192                                                                                           | 14                              | ●<br>予約/月                     | 政寄 複                    | 國<br>写取者  | 子<br>公費eDDS                 | い<br>隣の本                   |
|----------------------|----------------------------------------------------------------------------------------------------|------------------|-----------------------|-----------------|----|--|-----------------------------------------------|----------------------------------------------------------------------------------------------------|---------------------------------|-------------------------------|-------------------------|-----------|-----------------------------|----------------------------|
| - 書誌詳細               | を非表示                                                                                                    |                  |                       |                 |    |  |                                               |                                                                                                    |                                 |                               |                         |           |                             |                            |
| 別書名                  | 標題紙タイ<br>異なりアク                                                                                                    | 「トル:Aca<br>マセスタイ | idemic writ<br>トル:英語論 | ing<br>i文の書き方:フ | 入門 |  | 図書                                            | 科学者のための<br>東京:南江堂,19<br>書誌ID=200322801                                                                | )文章読本<br>83.4<br>.9 NCID=BA3    | / Robert Ba                   | arrass著                 | ; 富岡      | 副秀雄,伊沢康司                    | 訳                          |
| 一般注記                 | 文献あり                                                                                                    |                  |                       |                 |    |  |                                               | 記架場所<br>総合図 A 挿 4 時 学习                                                                                | (田図 <del>本</del>                | 巻く                            | 次 請求                    | 記号        | 資料番号                        | 状                          |
| 著者標目                 | 道,桂<サコ,カツラ>     施永, 聡子<トクナガ,サトコ> <sup>88</sup> / <sup>88</sup> / <sup>88</sup> |                  |                       |                 |    |  |                                               | 所蔵件数:1件                                                                                               | が山口石                            |                               | 407                     | Прик      | 103004427                   | 27                         |
| 件名                   | BSH:英語·<br>BSH:論文作<br>NDLSH:論                                                                                                    | 作文<br>作法<br>文作法  | <b>Q</b> この組合t        | せで検索            |    |  | 図書<br>論 <u>X0</u><br>込法<br>2013年6月<br>2013年7月 | 論文の技法 / /<br>東京:講談社,19<br>書誌ID=200317875<br>配架場所                                                      | Vワード・<br>96.9 (講<br>59 NCID=BN: | S・ベッカー<br>談社学術文庫;<br>14983862 | , パメラ<br>; [1248])<br>考 | ・リチ<br>、次 | チャーズ [著] ; ・<br>請求記号        | 佐野敏行訳                      |
| 分類                   | NDC8:836<br>NDC9:836                                                                                                    | 5.5<br>5.5       |                       |                 |    |  |                                               | 総合図-A棟2階 アカ<br>人人類学                                                                                   | デミック・ス                          | キル・コーナー                       |                         |           | 089  GA  1248<br>816.5  BEC | 20300030325<br>10900602433 |
| 巻冊次                  | 6BN:9784                                                                                                    | 4766419          | 214 ; PRIC            | E:2000円+税       |    |  |                                               | 理工学図-東館2F文版<br>所蔵件数:4件 約                                                                              | <sup>重新書</sup>                  |                               |                         |           | K  K-1248                   | 22400013425                |
| 件名:図書のテーマを<br>表す = 葉 |                                                                                                    |                  |                       |                 |    |  | 図書                                            | 卒論・ゼミ論の書き方/早稲田大学出版部編<br>新版 東京:早稲田大学出版部,1997.5<br>書誌ID=2003240517 NCID=BA30602899<br>配架場所 巻次 請求記号 資料番号 |                                 |                               |                         | 鑽号        | 状態                          |                            |
|                      |                                                                                                    |                  |                       |                 |    |  |                                               | 人図<br>所蔵件数:1件                                                                                         |                                 | 816.5  WAS                    |                         | 109       | 00148874                    |                            |
|                      |                                                                                                    |                  |                       |                 |    |  | 図書                                            | レポートの作り                                                                                               | )方:情報                           | 収集からプレ                        | レゼンテー                   | ショ        | ンまで / 江下邪                   | 赴著                         |

## 図書館で文献を探す テーマで探す

| 外国図4階開発 | ₹ 836  270 151002                                           | 75658                                                         |                                                                                       | 降の<br>* 本棚<br>で                                                        | 本 : 図書<br>をバーチ<br>確認でき                                                                                                    | 館の<br>ヤル<br>る                                                                                      | 公員eD S 隣の本                                                                                                    |
|---------|-------------------------------------------------------------|---------------------------------------------------------------|---------------------------------------------------------------------------------------|------------------------------------------------------------------------|----------------------------------------------------------------------------------------------------|----------------------------------------------------------------------------------------------------|----------------------------------------------------------------------------------------------------|
| - 書誌詳約  | 田を非表示                                                       |                                                               |                                                                                       |                                                                        |                                                                                                    |                                                                                                    |                                                                                                    |
| 別書名     | 標題紙タイトル:Academic writing<br>異なりアクセスタイトル:英語論文の書き             | 5方:入門                                                         |                                                                                       |                                                                        |                                                                                                    |                                                                                                    |                                                                                                    |
| 一般注記    | 文献あり                                                        |                                                               |                                                                                       |                                                                        |                                                                                                    |                                                                                                    |                                                                                                    |
| 著者標目    | 迫, 桂 <サコ, カツラ><br>徳永, 聡子 <トクナガ, サトコ>                        | 同!" 公籍班号尔前後20四元。                                              | ったまティブリます(貸山中辺                                                                        |                                                                        |                                                                                                    |                                                                                                    |                                                                                                    |
| 件名      | BSH:英語 作文 <mark>Q この組合せで検索</mark><br>BSH:論文作法<br>NDLSH:論文作法 | 英語論文<br>基礎表現                                                  | *19-1943 (BLIA)                                                                       |                                                                        |                                                                                                    | Resson To                                                                                          |                                                                                                    |
| 分類      | NDC8:836.5<br>NDC9:836.5                                    | <                                                             | for Account of Account                                                                | 央語<br>の表現<br>Network<br>Market And And And And And And And And And And | RECTORY AND A CONTRACTORY OF A CONTRACT OF A CONTRACT OF A | Richard Mark                                                                                       | >                                                                                                    |
| 巻冊次     | ISBN:9784766419214 ; PRICE:2000                             | 英語論文基礎表現717<br>/ 安原和也著<br>836  266<br>15100212107<br>外国図-2階開架 | ネイティブが教える英<br>語の語法とライティン<br>グ / デイビッド・セイ<br>ン著<br>836  267<br>15100236502<br>外国回-2階開架 | 英語の表現 / 関山健<br>治,山田敏弘著<br>836  268<br>15100241494<br>外国図-2階間架          | 英語論文の書き方入門<br>/ 這桂, 德永聪子著<br>836  270<br>15100275658<br>外国図-2階開架                                                                                                    | Advanced / Mary R.<br>Colonna and Judith<br>E. Gilbert<br>836  271  adv<br>15100296100<br>外国回-2階開架 | Developing academic<br>writing skills / by Ro<br>byn Najar ; Lesley Ri<br>ley<br>836  272<br>15100297819<br>外国図-2階開架 |

引用文献(参考文献)から探す

1.論文を書く際の心得 論文を書く時には心に留め ておくべきことがあります。 AAAによると、2つの心得 があり、その具体例として...

2.論文の書き方 ....これについて、CCCは 著書の中で次のように語って います。

■■■■■■■■■ つまり... ... ... ... ...

3.参考文献 AAA著『●●●』 BBB著『▲▲▲』 CCC著『★★★』 論文の書き方について もっと詳しく 知りたいから、 CCC著『★★★』を 読んでみよう

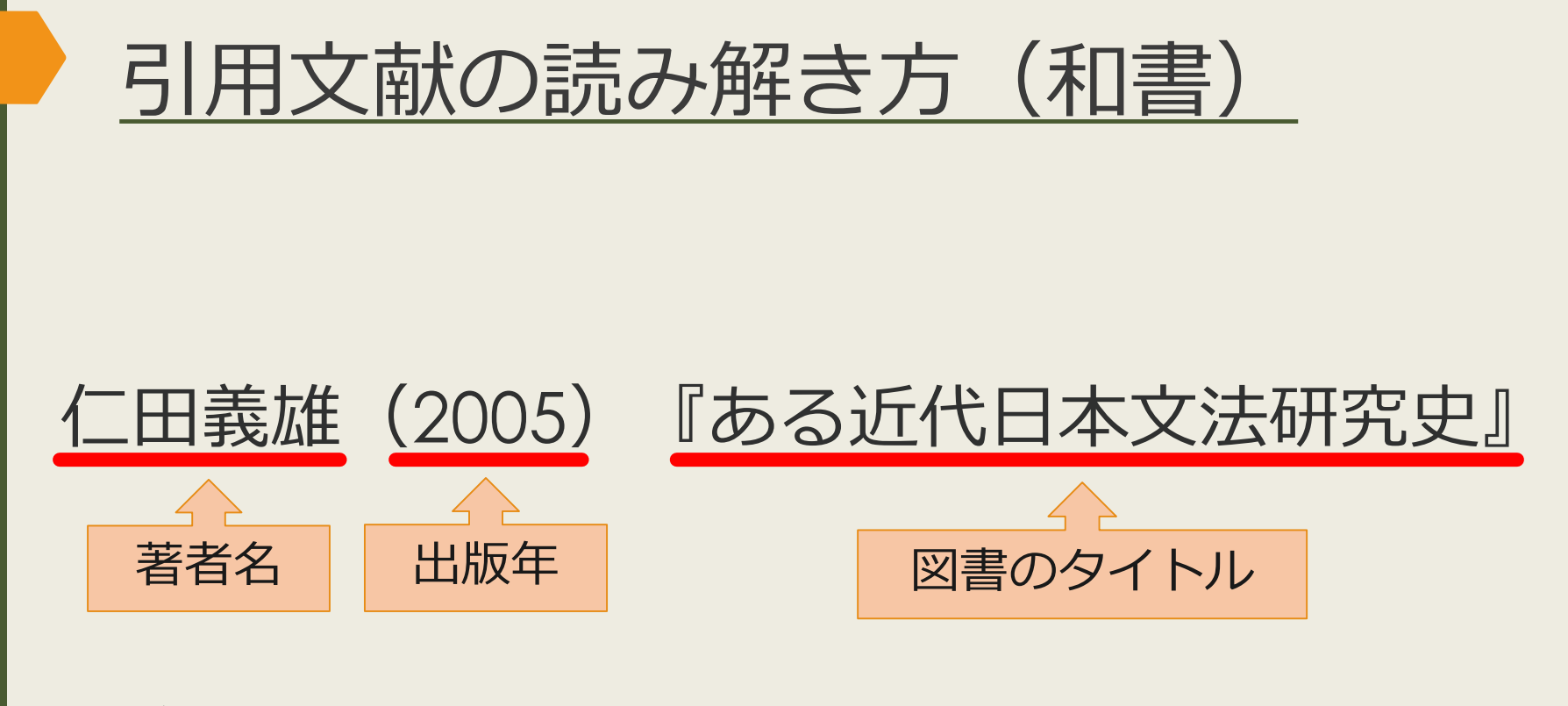

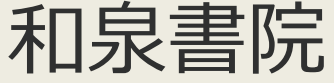

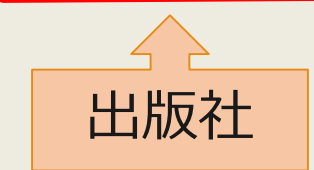

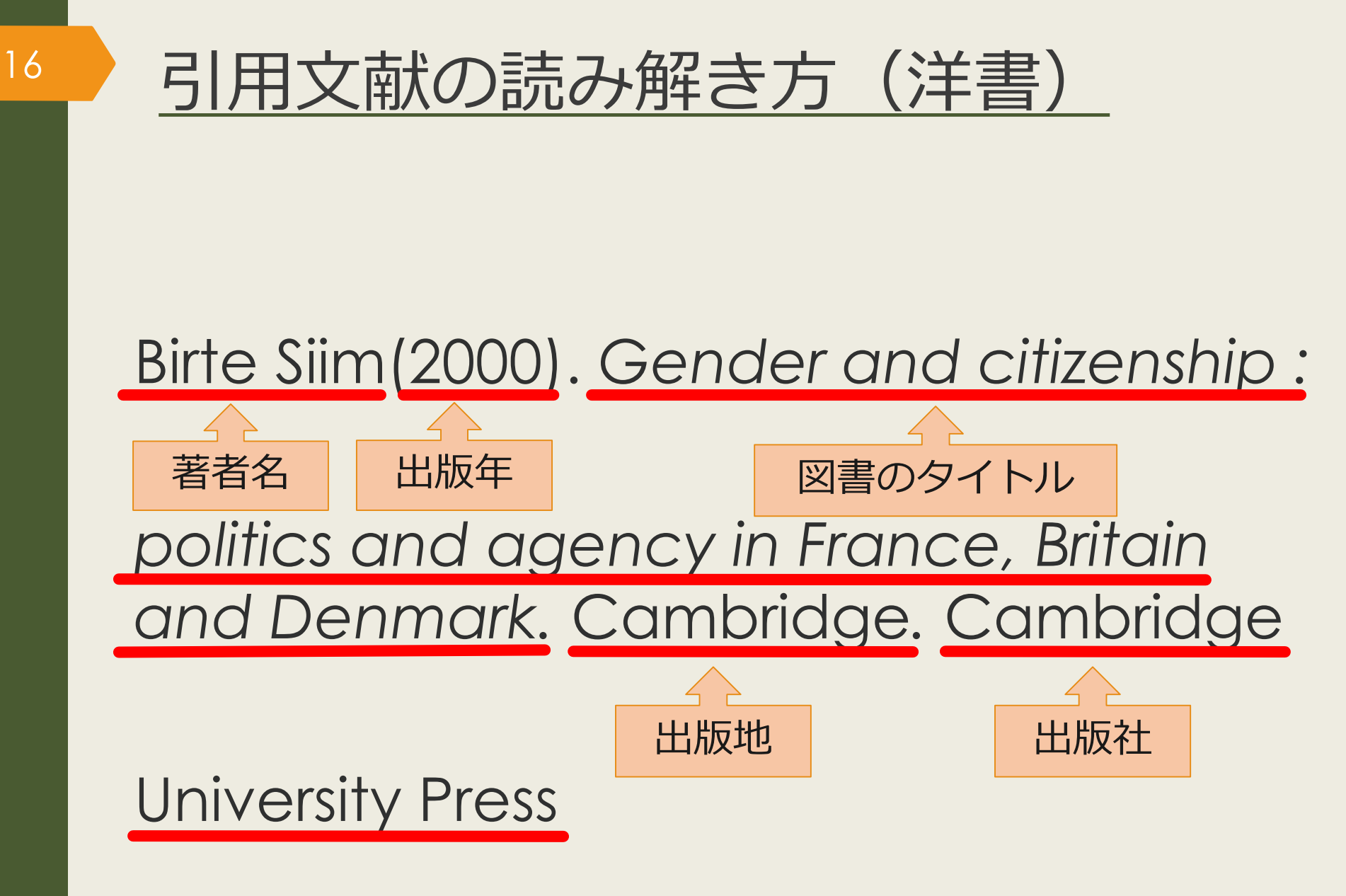

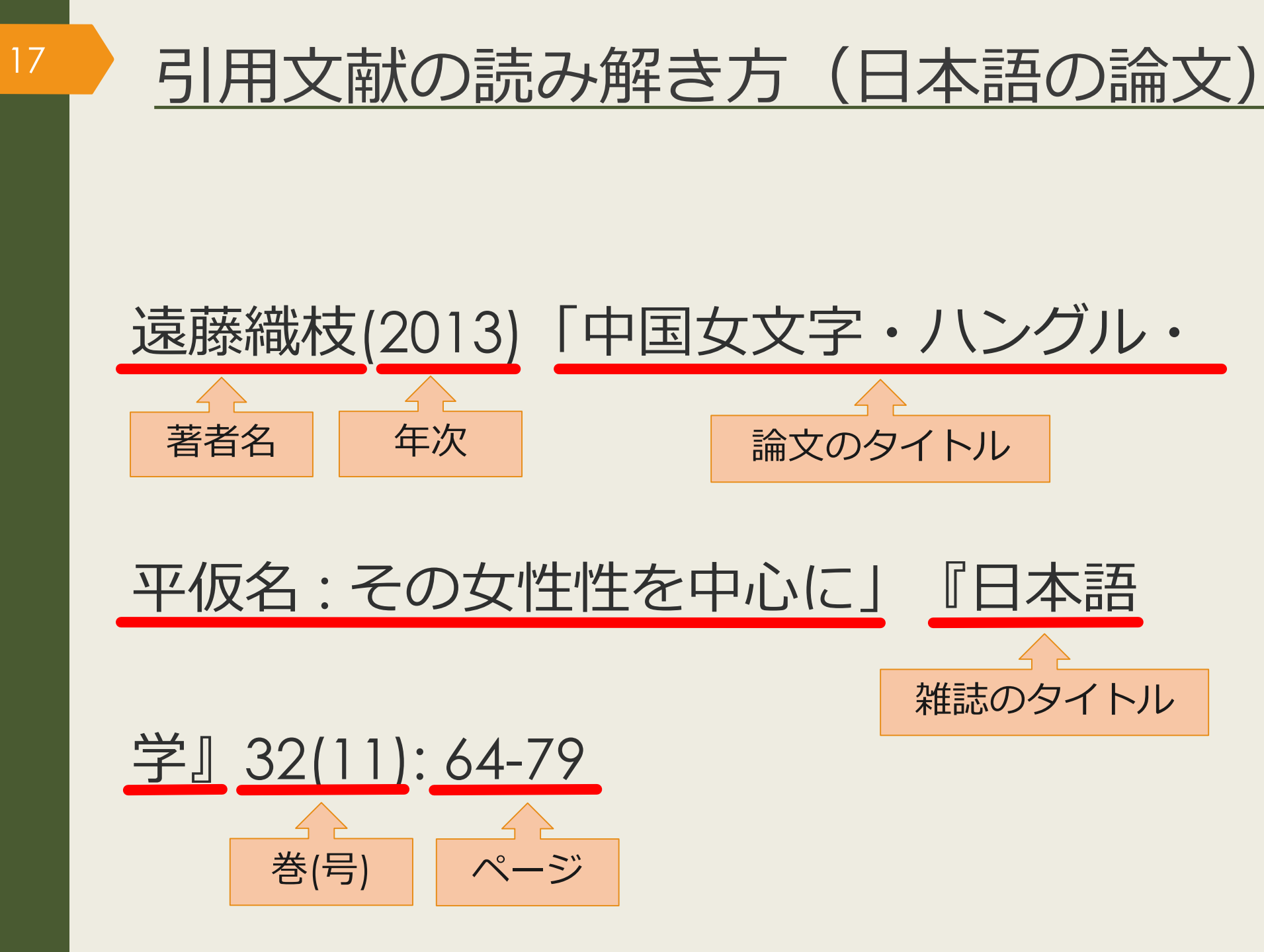

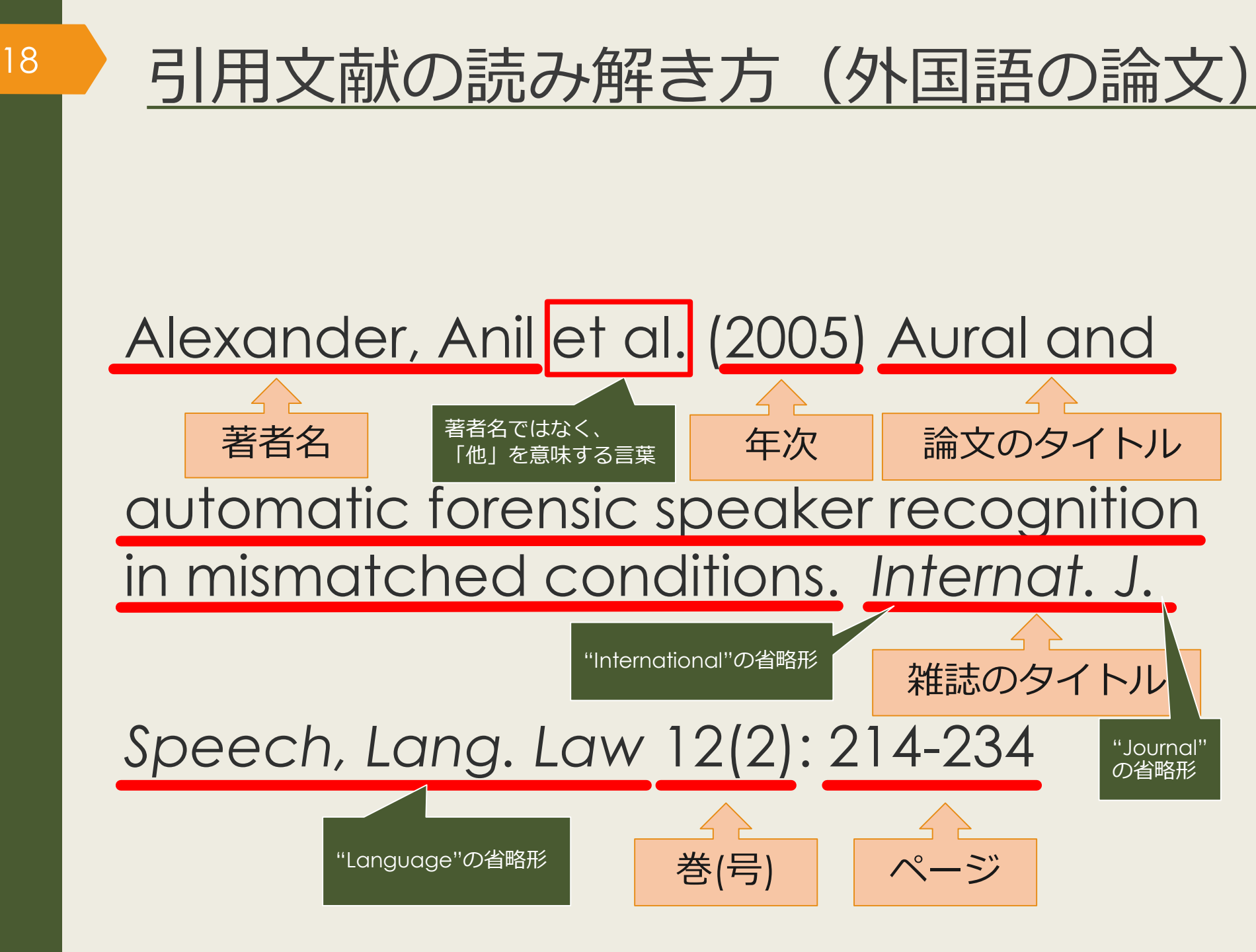

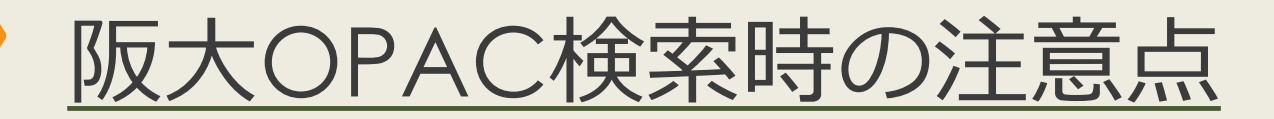

- 図書・雑誌のタイトルと、論文・記事のタイトルを区別しましょう
- OPACでは、論文のタイトルでの検索はできません

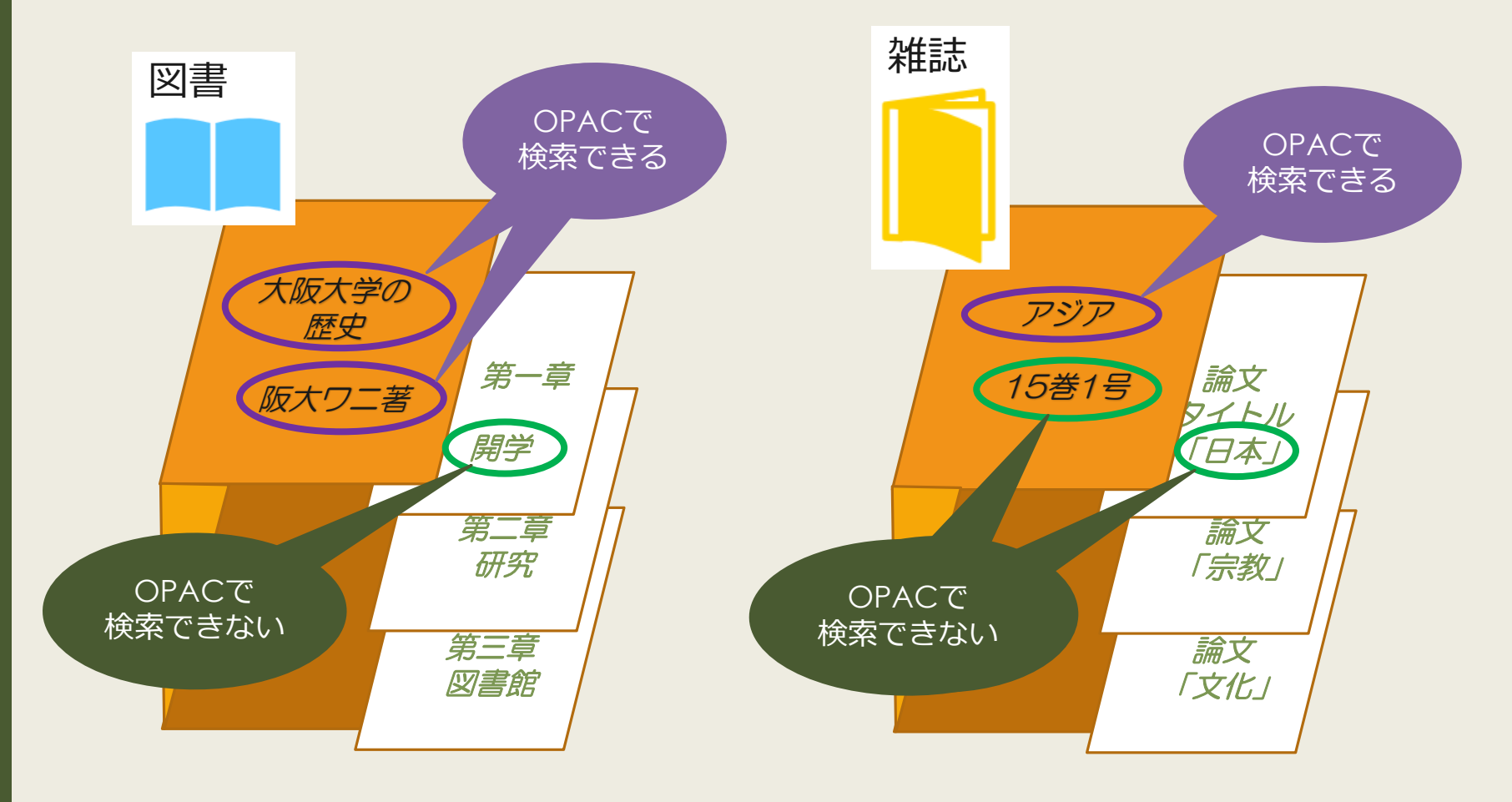

## 図書館で文献を探す 阪大OPACで雑誌を探す

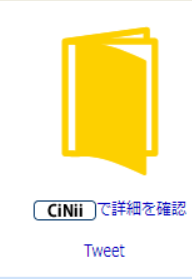

この情報を出力する

🖪 印刷

20

- 🔁 メール送信
- 🕒 ファイル出力

endNote Basic出力

Mendeley出力

700 Stoll

#### 「外国図」と 書いてあれば、 外国学図書館に あります

**Q** Webcat Plus

**Q** CiNii Articles

🝳 Google

Coogle Scholar

| <雑誌><br>日本語学  | ♦ / 阳治聿院「絙」                                                                                                    |               |                                                               |               |             |             |
|---------------|----------------------------------------------------------------------------------------------------|---------------|---------------------------------------------------------------|---------------|-------------|-------------|
| ニホンゴガ         |                                                                                                    |               |                                                               |               |             |             |
| 巻次年月次         | 1巻1号 (1982.11)-                                                                                                    |               |                                                               |               |             |             |
| 出版者           | 東京:明治書院                                                                                                    |               |                                                               |               |             |             |
| 出版年           | 1982-                                                                                                    |               |                                                               |               |             |             |
| 大きさ           | 冊 ; 21cm                                                                                                    |               |                                                               |               |             |             |
| 本文言語          | 日本語                                                                                                    |               |                                                               |               |             |             |
| 書誌ID          | 3001076715                                                                                                    |               |                                                               |               |             |             |
| NCID          | AN00007073 Cinii                                                                                                    |               |                                                               |               |             |             |
|               |                                                                                                    |               |                                                               |               |             |             |
|               |                                                                                                    |               |                                                               |               |             |             |
| <u> </u>      | クリックすると、詳細か確認できます。                                                                                                    |               |                                                               |               |             |             |
| 配架場所          | 所蔵巻号                                                                                                    | 年次            | 請求記号                                                          | אכאב          | 複写取寄        | 公費eDD       |
| 総合図           | 1-39,40(1)+                                                                                                    | 1982-<br>2021 |                                                               |               | 国<br>複写取奇   | 民<br>公費eDDS |
| 文英語           | 8-24,25(1-9)                                                                                                    | 1989-<br>2006 |                                                               |               |             |             |
| 文日語           | 1-3,4(1-4,9-12),5-9,10(1-4,8-12),11-12,13(1-9),14(1-5,7,9-13),15(1-7,9-10,12-13),16(1-7,9-13),17(1-10,12-14),18-24,25(1-9) | 1982-<br>2006 |                                                               |               |             |             |
| 文資            | 39,40(1)+                                                                                                    |               | 1                                                             |               |             |             |
| 共国語           | 15(1-2)                                                                                                    | ı—≞           | ₽ı、                                                           | $\overline{}$ | ちて          |             |
| 言語情報          | 9(4-12),10,11(1-5,7-13),12-16,17(1-4)                                                                                      | しま            | ゴレ<br>エロコ                                                     | ) ل (<br>عهد  | りる<br>ゆー    | )           |
| 言英語           | 7(5-13),8-10,11(1-5,7-13),12-34,35(1-3)                                                                                    | 5)(3          | 、<br>、<br>、<br>、<br>、<br>、<br>、<br>、<br>、<br>、<br>、<br>、<br>、 | 晋即            | 侣(c         |             |
| 言仏語(利用<br>不可) | 7(5-13),8-10,11(1-5,7-13),12-39,40(1)+                                                                                     | 17            | あ                                                             | りま            | . व         |             |
| 言大学院          | 10(3-12),11(1-5,7-13),12-37,38(1-3)                                                                                        |               |                                                               |               |             |             |
| 外国図           | 1-13,14(1-7,9-13),15-16,17(1-10,12-14),18(1-5,7-12,14),19-39,40(1)+                                                        | 2021          |                                                               |               | ───<br>複写取寄 | 民<br>公費eDDS |

## 図書館で文献を探す 阪大OPACで電子リソースを使う

21

| 電子ブック |                                        | く電子ジャー                      | -ナル>                                                                          |                             |
|-------|----------------------------------------|-----------------------------|-------------------------------------------------------------------------------|-----------------------------|
|       |                                        | Journal                     | of Linguistics                                                                |                             |
|       |                                        | 出版者                         | UNITED STATES : Cambridge Unive                                               | ersity Press                |
|       | e                                      | 本文言語                        | 英語                                                                            |                             |
|       |                                        | 書誌ID                        | OJ00059173                                                                    |                             |
|       | Tweet                                  | 冊子体                         | Journal of linguistics / Linguistics A                                        | ssociation of Great Britain |
|       | この<br>このアイコンを<br>つりックすると、<br>Web上で読むこと | 電子版が見た<br>一 所蔵情報<br>計 所蔵巻号- | Oかりました。<br>◆ Osaka U.<br>読むこと:<br>範囲(年、<br>書かれて                               | ができる<br>巻号)が<br>こいます        |
|       | ができます                                  | 見る                          | 巻号                                                                            | 配架場<br>所<br>刊行日<br>で<br>単行日 |
|       | Mendeley出力                             | e Journal                   | Available from 1965 volume: 1 issue: :<br>ost recent 6 year(s) not available. | 1. M オンラ<br>イン資<br>料        |
|       | このページのURL                              | eJournal                    | Available from 1997.                                                          | オンラ<br>イン資<br>料             |
|       |                                        |                             |                                                                               |                             |

<u>無償でアクセスできるデータベース・電子ジャーナル・電子ブック</u>

電子ジャーナル(電子ブック)の 利用上のルール 禁止事項 Systematic Download 全文データを研究や教育以外の目的 で使うこと

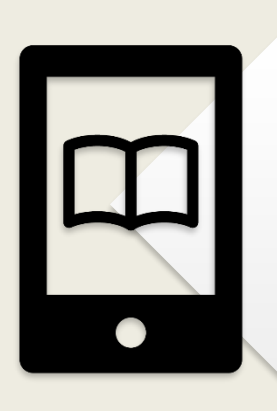

23

電子ブック

 「中国語」「中国」など、専攻語のキー ワードで検索
 e-Bookで多読(多読資料専用ページ)

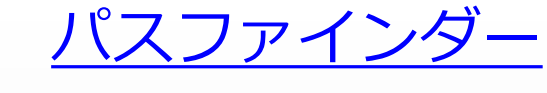

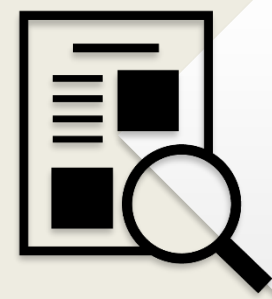

•「卒業論文にとりかかる」「研究テーマ の見つけ方(日本語教育編)」など

#### <u>大阪大学学術情報庫OUKA</u>

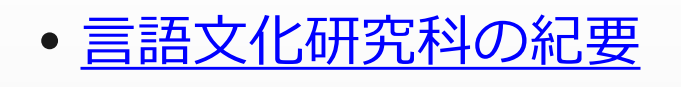

- <u>本文が見られる言語文化研究科の</u>
   <u>過去の博士論文</u>
- ・
   <u>阪大生のためのアカデミック・ラ</u>

   イティング入門

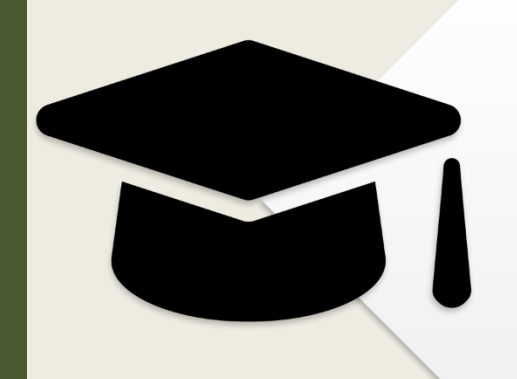

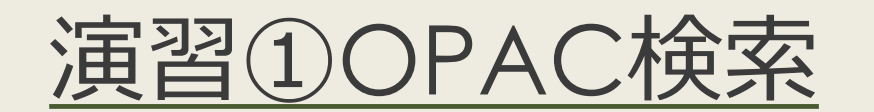

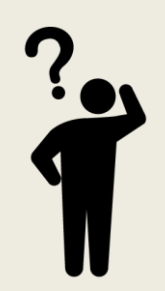

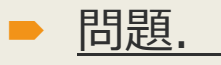

- 下記の論文を、どのようにすれば読むことができるでしょうか。
   <u>阪大OPAC</u>を使って検索してください。
- Parrill, Fey et al. (2018) The Relationship between Character Viewpoint Gesture and Narrative Structure in Children. *Language and Cognition* 10(3):408–434.

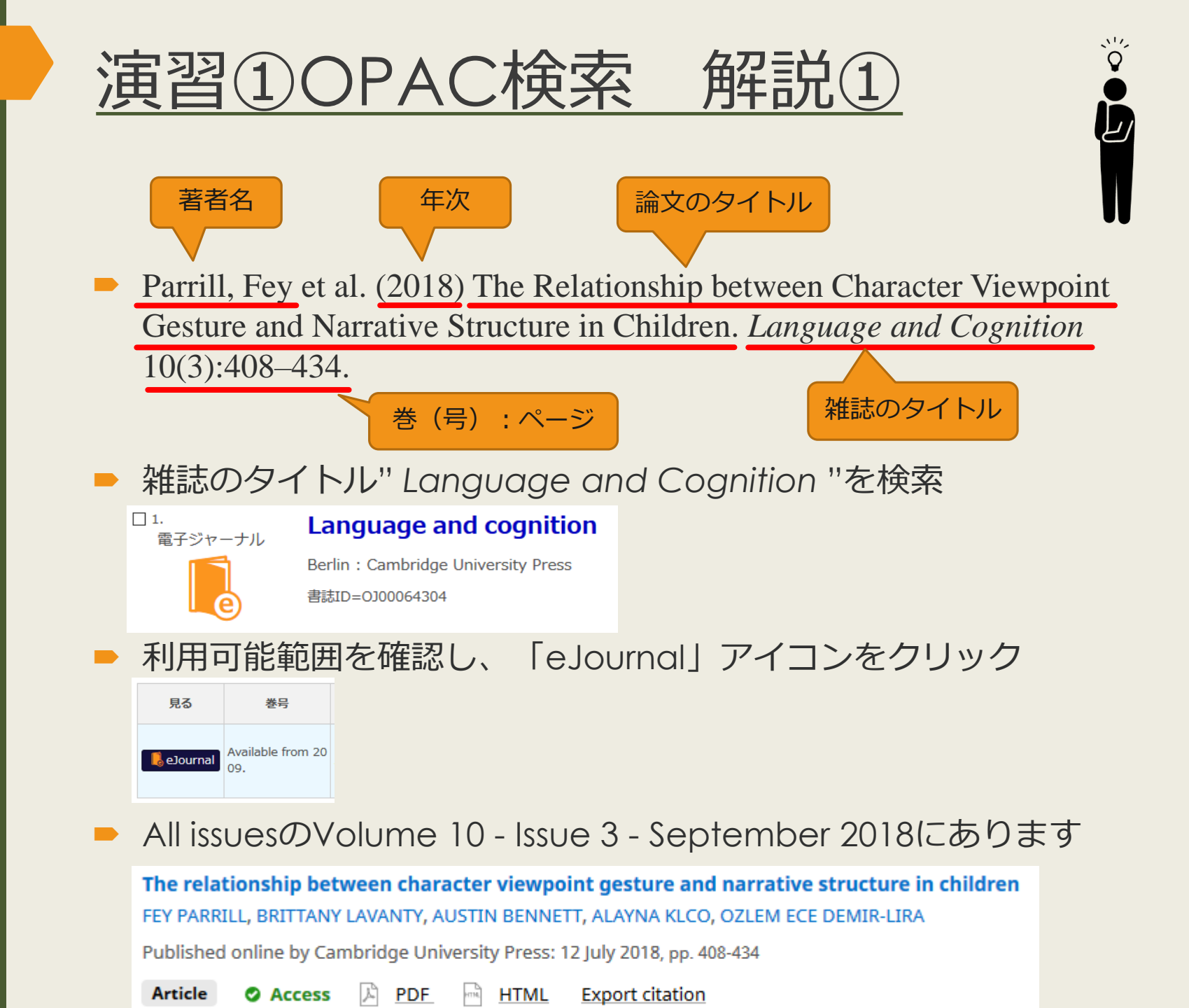

| 演習①OPAC検索解説②                                                                                                    |
|----------------------------------------------------------------------------------------------------|
| 著者名     年次     論文のタイトル                                                                                                    |
| <ul> <li>Parrill, Fey et al. (2018) The Relationship between Character Viewpoint<br/>Gesture and Narrative Structure in Children. <i>Language and Cognition</i></li> <li>10(2):408–424</li> </ul> |
| 10(3):408-434.<br>巻(号):ページ 雑誌のタイトル                                                                                                    |
| <ul> <li>雑誌のタイトル" Language and Cognition "を検索</li> </ul>                                                                                                    |
| <ul> <li>電子ジャーナルの詳細面面で</li> <li></li></ul>                                                                                                    |
| <ul> <li>年、巻、号、開始頁を入力し</li> <li>をクリック</li> </ul>                                                                                                    |
| JUSTICE Cambridge University Press Journals 2019         でフルテキストを見る         年: 2018 巻: 10 号: 3 開始頁: 408 00         Available from 2009                                                            |
| ダイレクトに論文ページへリンクします                                                                                                    |

テーマを深め 論点を決める

卒論のプロセスを把握する

プロセス①テーマを決める

プロセス②論点を決める

プロセス③論証する

文献を探してみる

#### 論文とは何か?

- 事実やデータに基づいた、自分なりの
   意見を述べたもの
- × 事実をまとめただけの報告書
- × 個人的な感想文

自分なりの意見を「問い」と「答え」の形に してみましょう

図書・論文を読んでテーマに関する知識を深 め、「問い」を見つけましょう

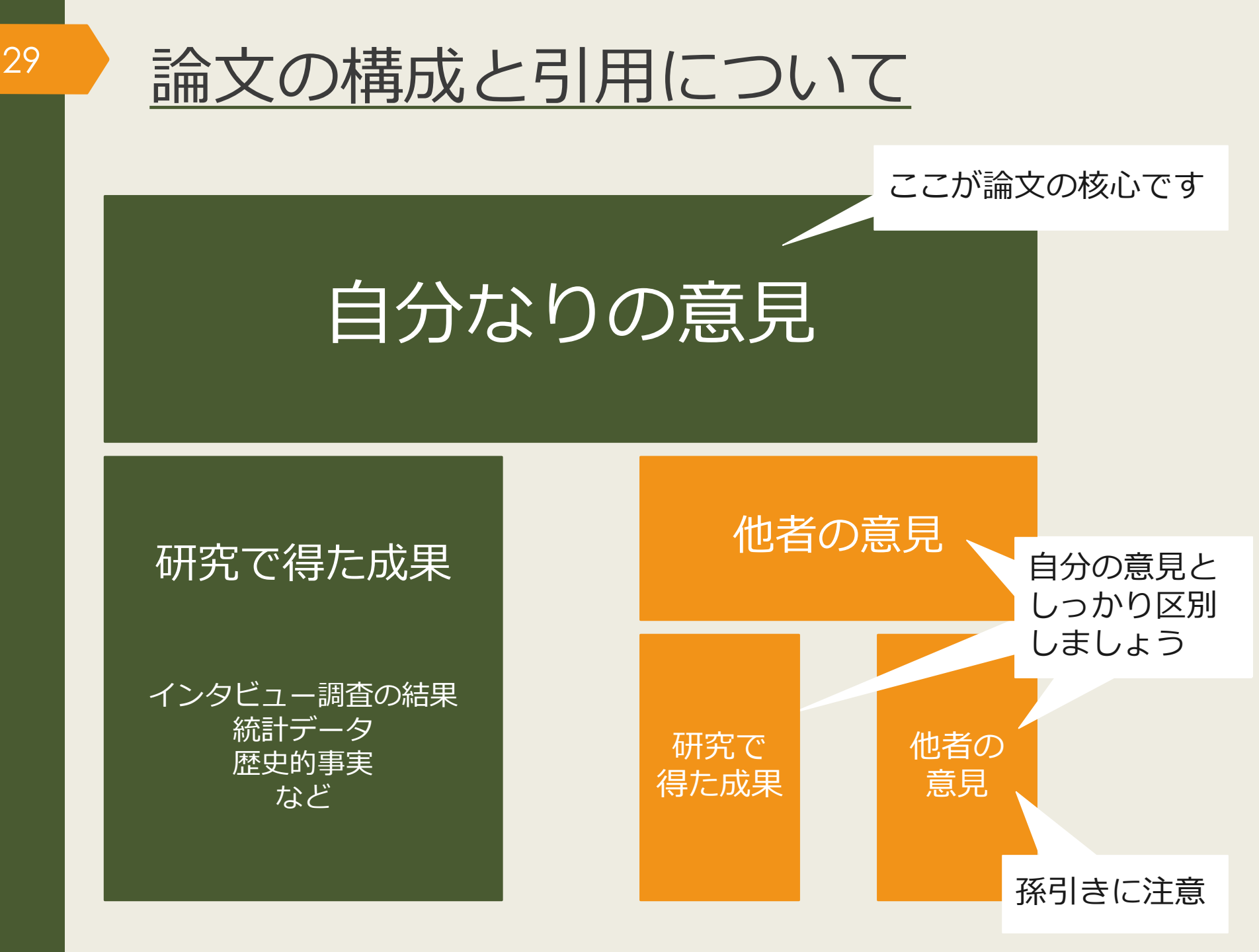

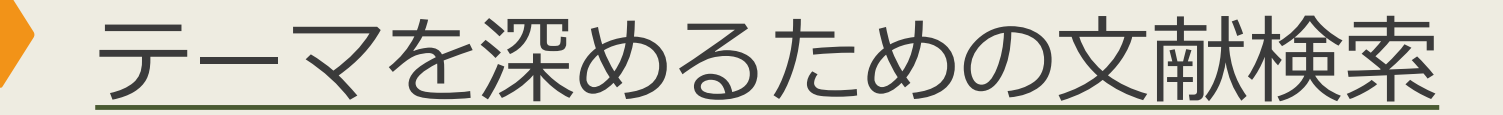

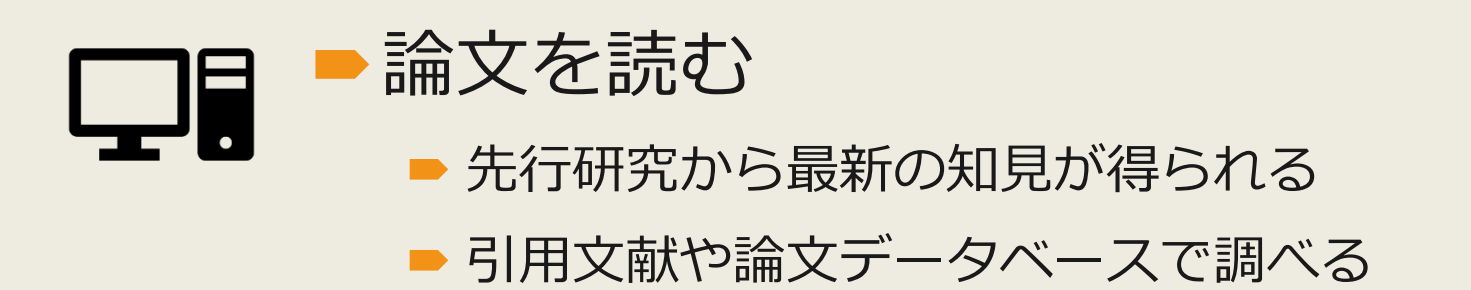

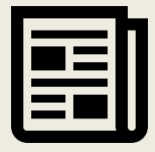

#### ▶過去の新聞を読む

▶ 最新情報や、歴史的な変遷を知ることができる

新聞データベースで調べる

CiNii Articlesという 論文データベースと、 阪大で使える新聞 データベースを紹介 します

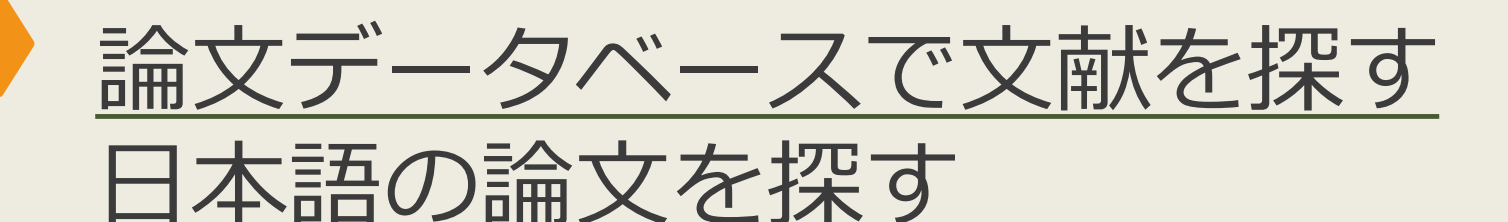

#### - CiNii Articlesについて

- ▶ 日本語の学術論文を探すことができる
- 一部の論文はインターネット上で本文を読むことができる

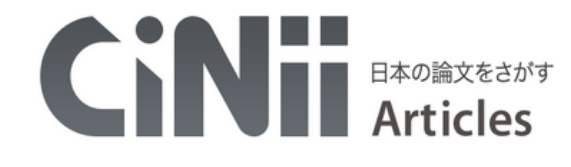

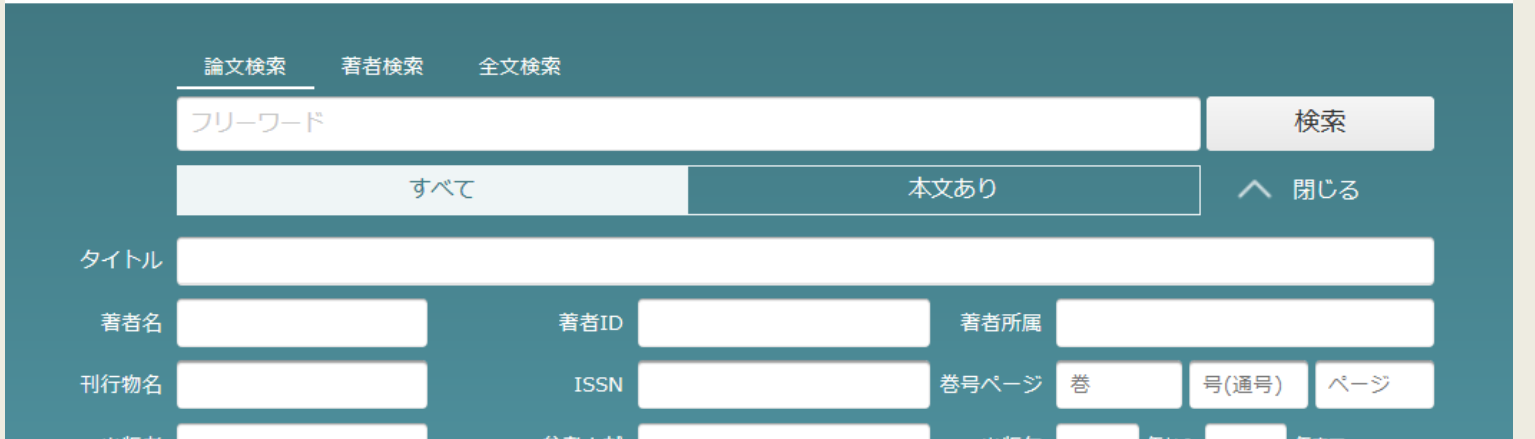

### <u>キーワードの組み合わせ</u>

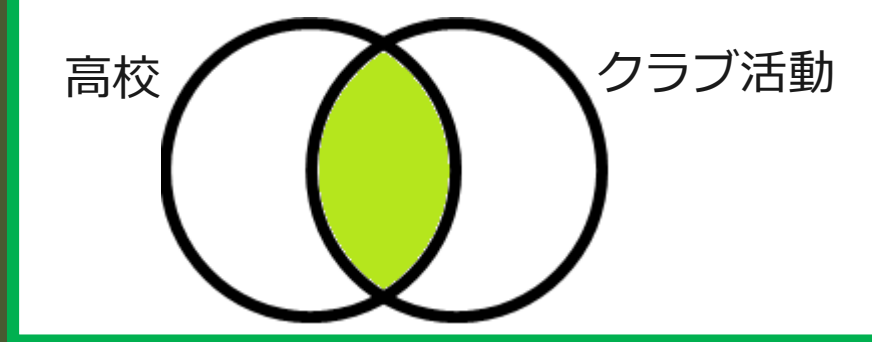

32

★高校のクラブ活動について調べたい

「高校 クラブ活動」 どちらも含むものを検索

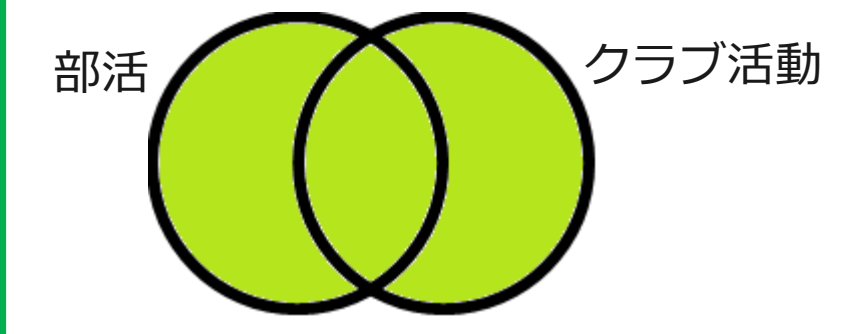

★クラブ活動は部活と表記されているかも

「部活 OR クラブ活動」 どちらかを含むものを検索

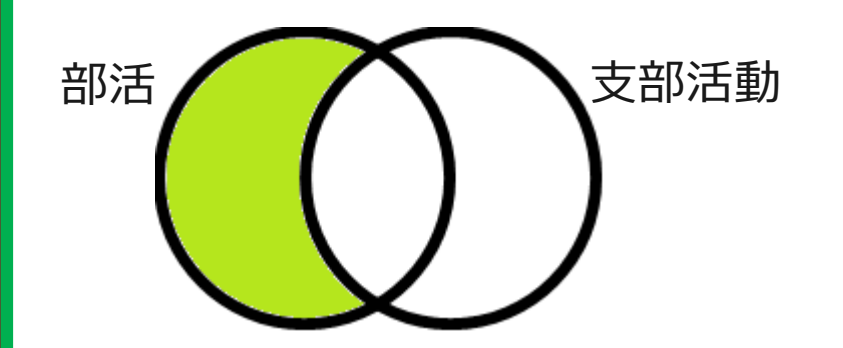

★関係ないものがヒットしてしまう 支部活動に関するものを除きたい

「部活 NOT 支部活動」NOTの後のキーワードを除いて検索

## CiNii Articlesのアクセス方法 (学内で使う場合)

#### <u>大阪大学附属図書館Webサイト</u>

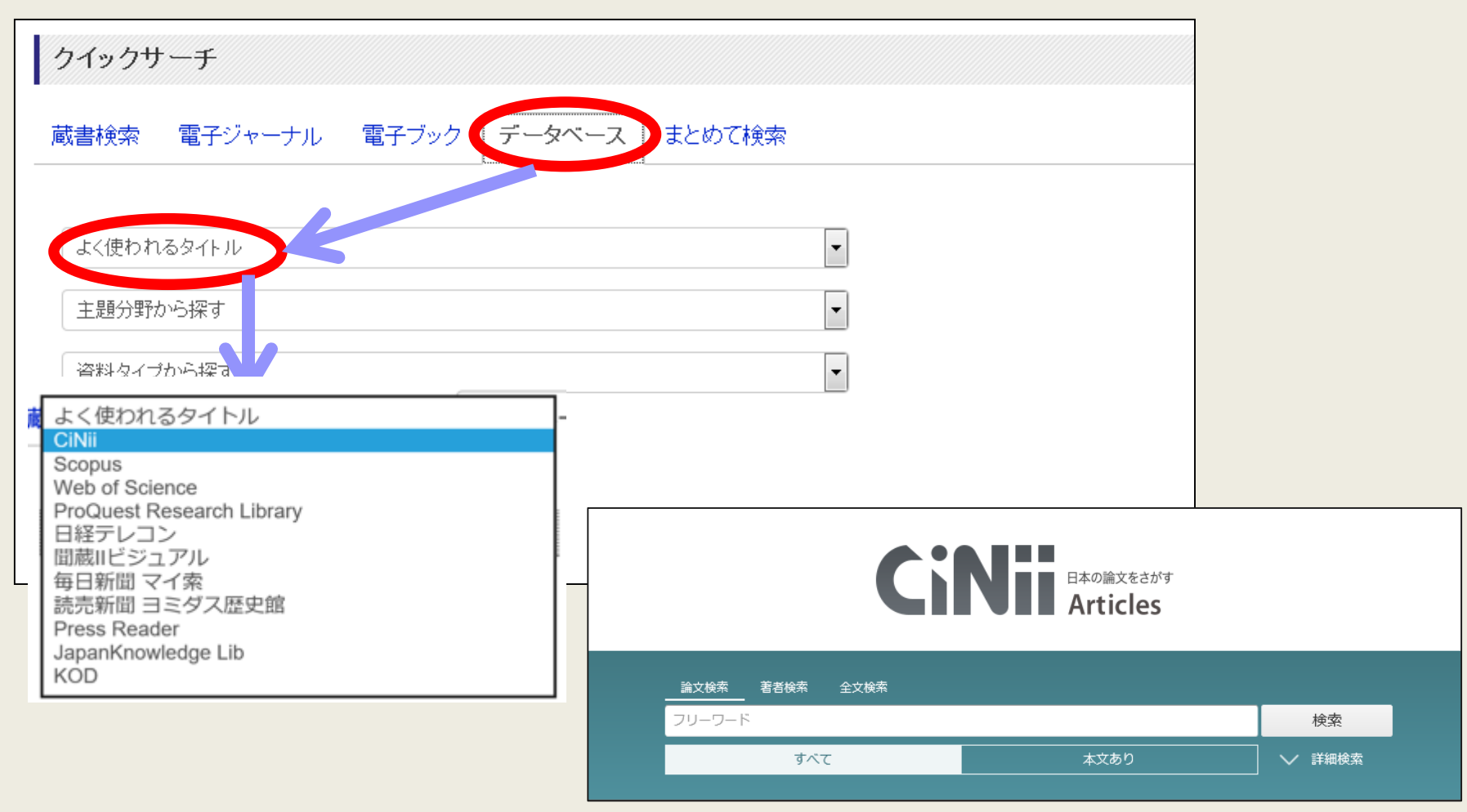

## CiNii Articlesのアクセス方法 (自宅で使う場合)

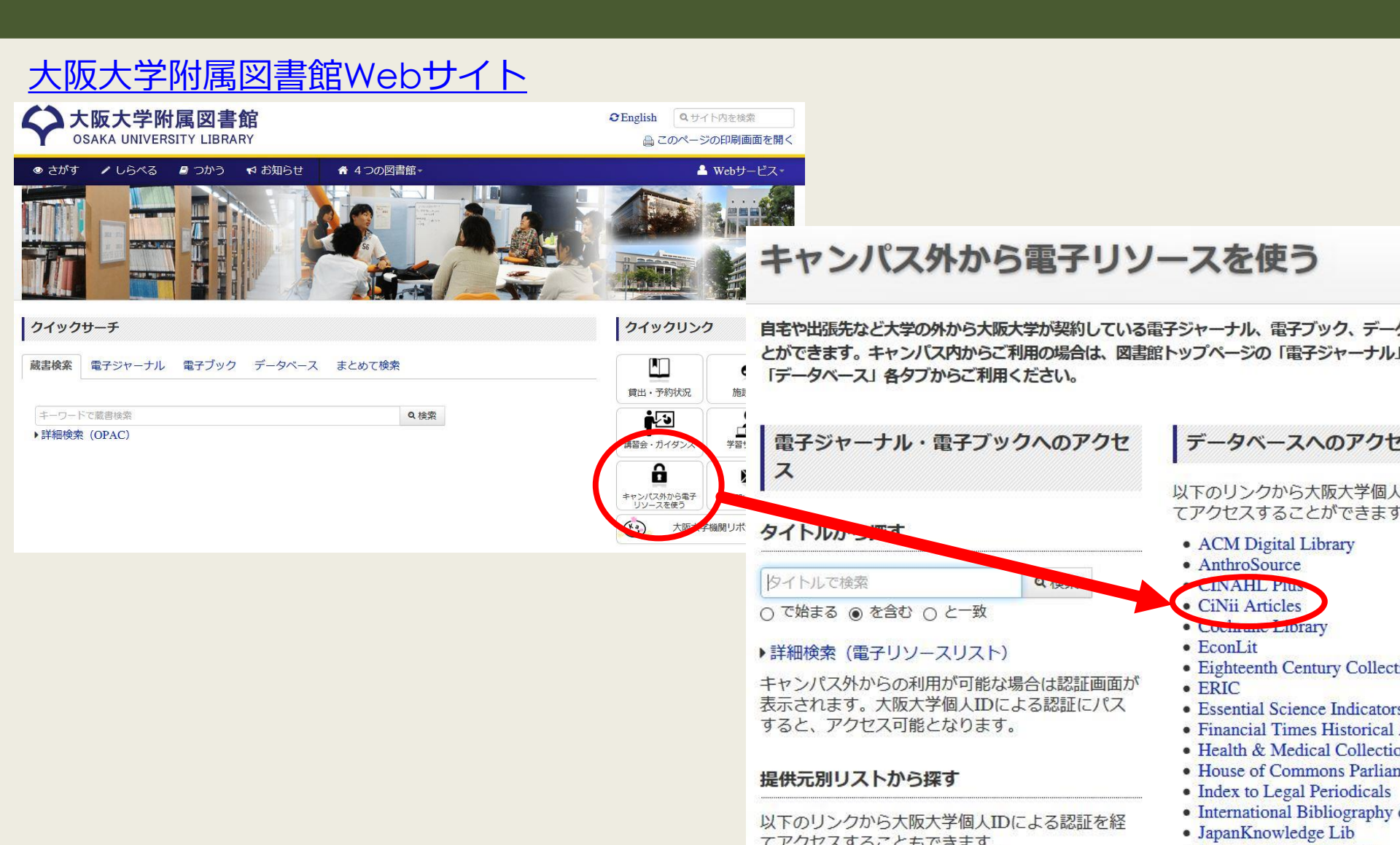

### CiNii Articles 検索結果一覧画面

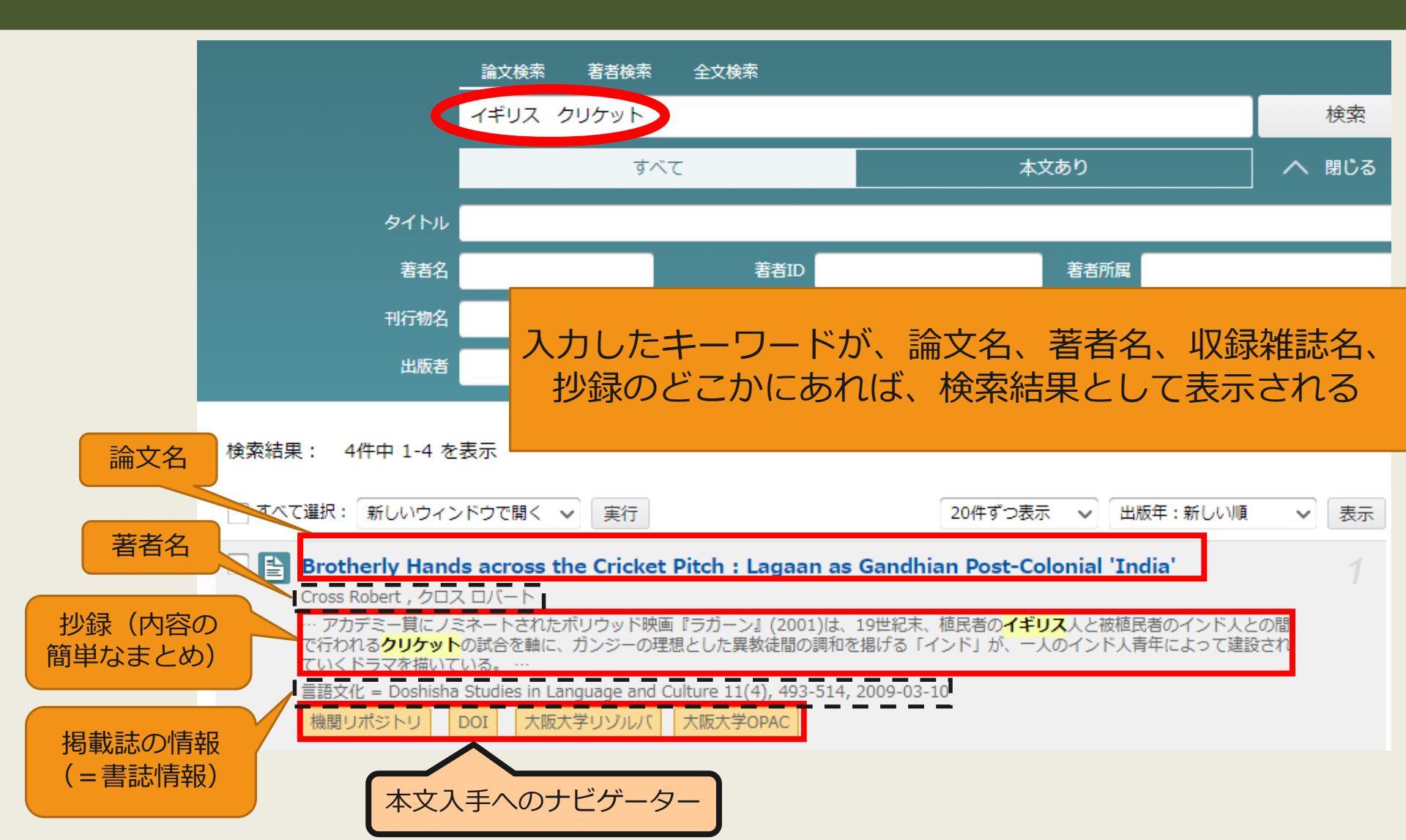

### CiNii Articles 検索結果詳細画面

| 論文名               | ヤミナ・ベンギギの<br>The Films and Be                                                                                                    | )映像作品とテキスト : フランスにな<br>poks of Yamina Benguigui : Dau                                                                                                    | おけるマグレブ移民の母たちと娘たち<br>ghters of Maghrebian Immigrants and thei                                                                                                    | ir Mothers                                                                                            |
|-------------------|----------------------------------------------------------------------------------------------------|----------------------------------------------------------------------------------------------------|----------------------------------------------------------------------------------------------------|----------------------------------------------------------------------------------------------------|
| 著者名               |                                                                                                    | 12月 12月 12日                                                                                                    | Kiyoko ISHIKAWA                                                                                                    | 各理コート<br>NII論文ID(NAID):<br>120005742711<br>NII書誌ID(NCID):                                             |
| 全文テキストへ           |                                                                                                    | ポジトリ                                                                                                    | <br> <br>                                                                                                    | AA11576760<br>本文言語コード:<br>JPN<br>資料種別:<br>Departmental Bu                                             |
| のリンク              | この論文をさがす                                                                                                    |                                                                                                    |                                                                                                    | データ提供元:<br>IR<br>書き出し                                                                                 |
| 他の検索サイト等への リンク    | Ci CiNii Books<br>抄録                                                                                                    | ✓Osaka U. 大郎                                                                                                    |                                                                                                    | RefWorksに書き出し<br>EndNoteに書き出し<br>Mendeleyに書き出し<br>Refer/Bib比で表示<br>RISで表示                             |
| 抄録                | 映画監督、作家、政治家<br>系移民第二世代の表現<br>おける歴史はこれまで殆<br>に総合的に集約した記念<br>とりわけ表に出ることのな<br>されている三作品の女性<br>or, writer, and politician,<br>és, l'héritage maghrébin<br>hrebian immigrants sett<br>Allah dimanche (2001), s<br>nd. Through these moth | として幅広い分野で活動しているヤミナ・ベンギ<br>着である。戦後フランス経済を労働力として支え<br>ど語られることがなかった。ベンギギの『移民の<br>。碑的作品だが、『イスラームの女たち』(1994)。<br>はかった第一世代の女性たち、つまりベンギギの<br>(像をとおして、ベンギギ自身の歴史と物語を探<br>whose parents are Algerian and immigrated to<br>(1997) is a remarquable masterpiece represe<br>ling in France. Benguigui's trilogy, her early w<br>stresses on representing the women of the fi<br>eres'(histories and)stories, Benguigui attempt | ギはアルジェリア人の両親をもつフランス生まれ、いわゆるマ<br>た両親の世代、つまりイスラーム圏の旧植民地出身者のフラン<br>記憶』(1997)は、戦後マグレブ移民の歴史を当事者の証言を<br>と『インシャーアッラー、日曜日』(2001)を含めた三部作をとおし<br>D母世代をていねいに描写、表象する。映像と同時にテキストも<br>求する試みとなっている。Yamina Benguigui is a French film d<br>to France in the early 1950s. Benguigui's film, Mémoires d'in<br>enting and testimoning the history of almost a half century of<br>iorks including this documentary, Femmes d'Islam (1994) and<br>irst generation coming to France in the 1970s to join their I<br>ts to quest her (and their daughters') own identity. | BibTeXで表示<br>ブレブ TSVで表示<br>ハスに<br>、中心<br>、て、<br>ブTI行<br>lirect<br>nmigr<br>of Mag<br>d Inch'<br>husba |
| 掲載誌の情報<br>(=書誌情報) | ↓ U録干II行物 前回文化芸術大学研究                                                                                                    | <b>記記要 = Shizuoka University of Art and</b><br>要 = Shizuoka University of Art and Culture bullet                                                                                                    | <b>Culture bulletin</b><br>tin 16, 1-8, 2016-03-31                                                                                                    |                                                                                                    |
# CiNii Articlesの便利な機能

|                                    | 文献情報                                                      |
|------------------------------------|-----------------------------------------------------------|
|                                    | 論文名: SNSを利用した外国語学習についての一考察                                |
|                                    | 著者名: 野崎翔子                                                 |
| ♀Osaka U. 大阪大学リゾルバで                | 揭載資料:東京女子大学言語文化研究                                         |
| で キス 2 つ の マ ト                     | ISSN: 0918-7766                                           |
| (203 JULC                          |                                                           |
|                                    |                                                           |
|                                    | 本文を見る                                                     |
|                                    | Freely Accessible Japanese Titles でフルテキストを見る 😡            |
|                                    | Available from 2007 volume: 16<br>フリージャーナル / Free journal |
|                                    | 大阪大学の所蔵を確認する                                              |
| 皆 SNSを利用した外国語学習についての一考             |                                                           |
| A Consideration about Foreign Lang | 2件みつかりました。 所蔵されていろか                                       |
|                                    | 言語文化研究[09187766]                                          |
| ◎ 野崎 翔子                            | <b>配架場所</b> 所蔵巻次                                          |
| _                                  | 総合図 1-5 (1992-1995)                                       |
| この論文をさがす                           | 東京女子大学言語又化研究[09187766]                                    |
|                                    | 総合図 6-20 (1997-2011)                                      |
|                                    |                                                           |
|                                    | <sup>学外から文献を取寄せる(学内者限定)</sup> ③学外に所蔵があるか                  |
|                                    | <u>学外からの文献取寄せを申し込む</u> の (取寄申込みへのリンク                      |
|                                    | 他大学から文献を取寄せるサービスです(有料)。大陸                                 |

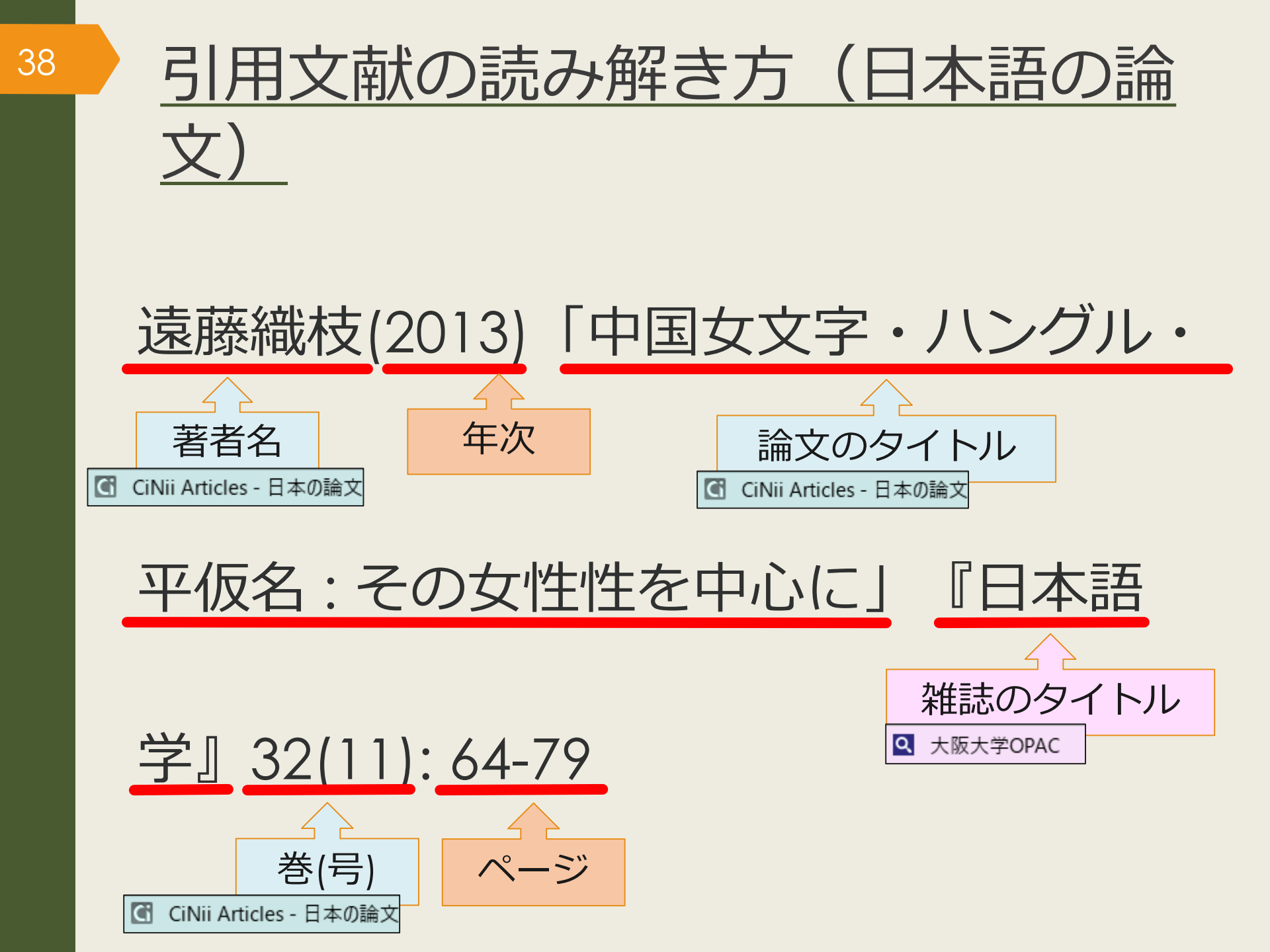

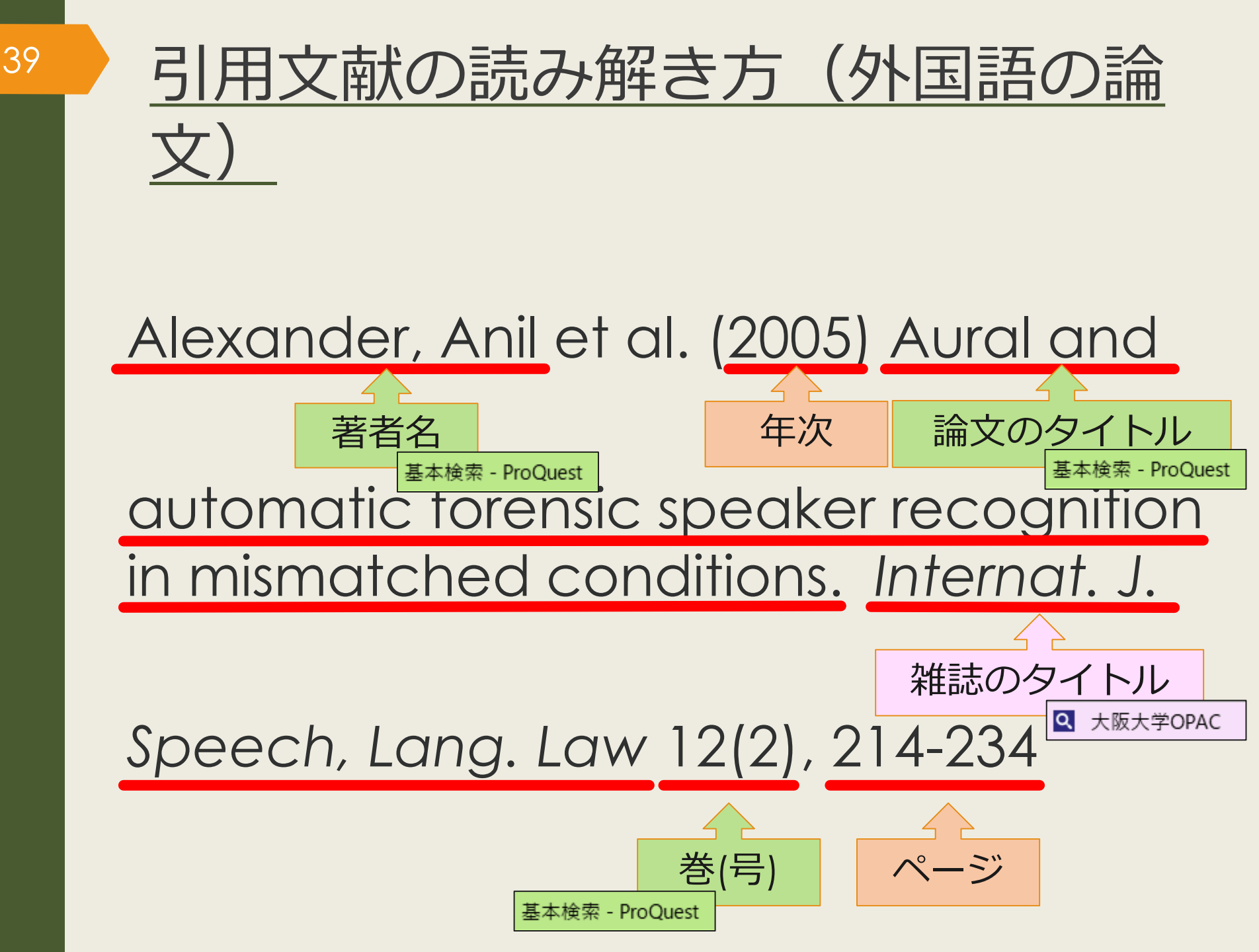

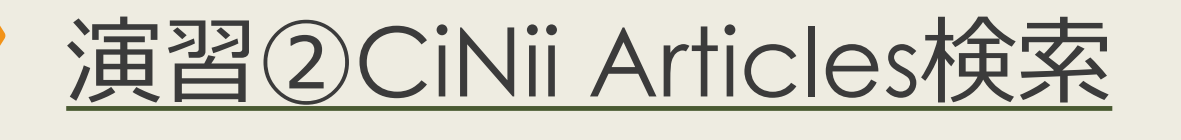

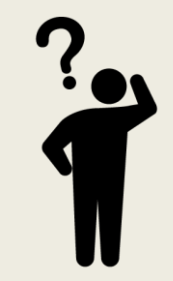

# 授業で演習課題資料を配布 された方は、ここで演習②を 解いてみましょう

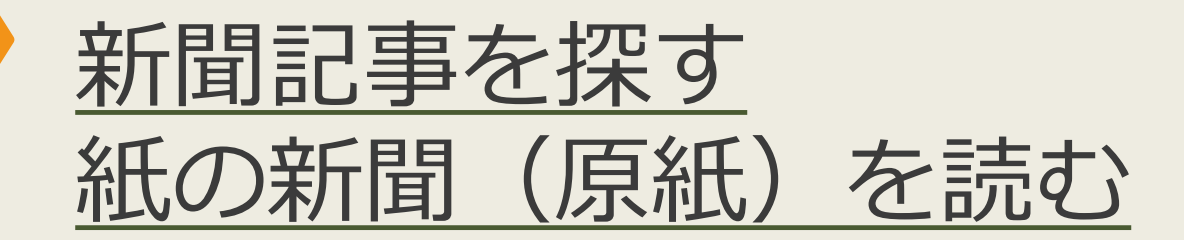

- ▶ 外国学図書館4階新聞コーナーにある新聞(1年保存)
  - ▶ 朝日新聞
  - ▶ 読売新聞
  - ▶ 毎日新聞
  - ▶ 産経新聞
  - ▶ 日本経済新聞
  - ▶ 人民日報海外版
  - The Japan Times / International New York Times
- ▶ 上記以外では、<u>中国、ミャンマー、ロシア</u>の過去の新聞を所蔵
- 図書館Webサイト「<u>新聞を探す</u>」ページもご参照ください

新聞データベースのアクセス方法

#### <u>大阪大学附属図書館Webサイト</u>

| クイックサーチ                             |                                          |
|-------------------------------------|------------------------------------------|
| 蔵書検索 電子ジャーナル 電子ブック データベース           | まとめて検索                                   |
| よく使われるタイトル<br>主題分野から探す<br>資料タイプから探す | 資料タイプから探す<br>雑誌論文<br>図書<br>辞書・事典<br>新聞記事 |
|                                     | ■ 法令・判例<br>議会文書<br>企業情報<br>555           |
|                                     | ファクトデータ<br>エビデンス                         |
|                                     | 指標<br>その他<br>資料タイプから探す                   |

阪大契約の主な新聞データベース

43

|             | 誌名                | データベース名                     |
|-------------|-------------------|-----------------------------|
| 日本の新聞       | 朝日新聞              | 間蔵  ビジュアル 🕓                 |
|             | 読売新聞              | 読売新聞 ヨミダス歴史館 🕓              |
|             | 毎日新聞              | 毎日新聞マイ索 🕓                   |
|             | 日本経済新聞            | 日経テレコン21 🕓                  |
| 海外の新聞       | 人民日報              | People's Daily 🕓            |
|             | New York<br>Times | New York Times collection 🕓 |
| 世界各国の新聞や雑誌を |                   | Nexis Uni 🕓                 |
| まとめて検索可能    |                   | Press Reader 🛽 🔒            |

44

## 根拠となる 情報を集める

卒論のプロセスを把握する

プロセス①テーマを決める

プロセス②論点を決める

プロセス③論証する

文献を探してみる

自分の意見の根拠となる事実やデータを集め 整理していきましょう

文献リストを作って文献の情報を管理してお くと、読み返したり引用する際に役立ちます

テーマによっては、文献収集だけでなく実地 調査が必要となるかもしれません

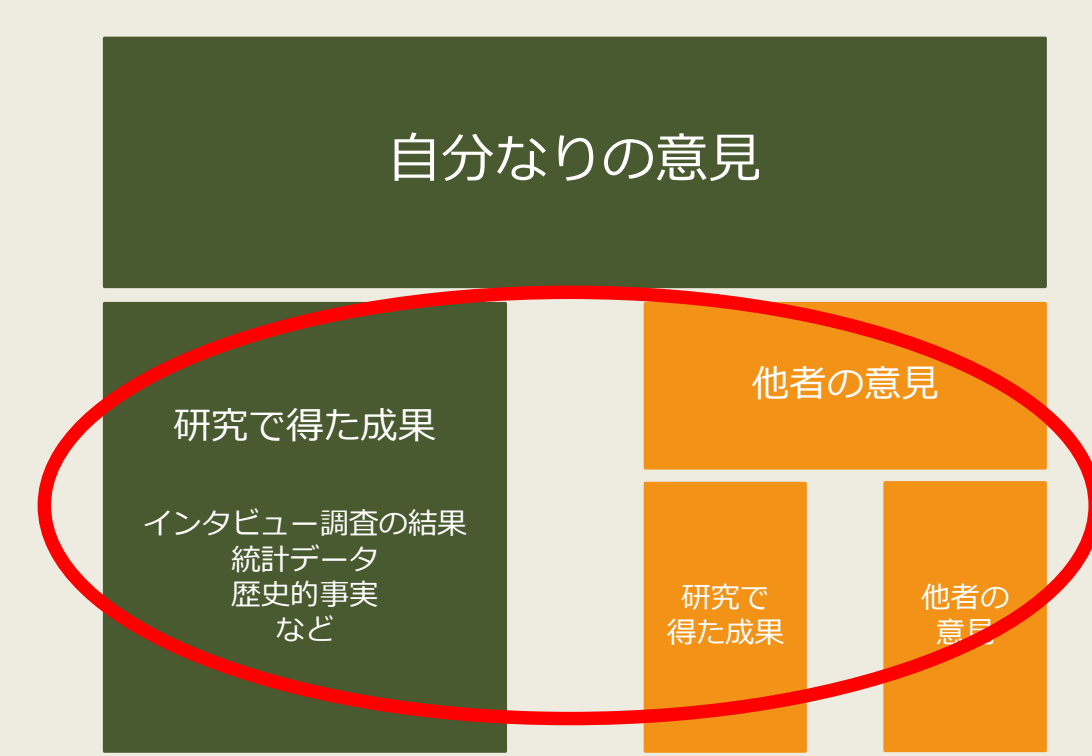

文献の管理について

#### カード、ノート、エクセル、 文献管理ソフトなどで

| 文献情報 | <ul><li>(書誌デ-</li></ul> | -タ) | を管理する |
|------|-------------------------|-----|-------|
|------|-------------------------|-----|-------|

| No. | 著者名 | 論文名            | 資料名     | 出版社 | 年    | 巻号    | ページ   | 所在           |
|-----|-----|----------------|---------|-----|------|-------|-------|--------------|
| 1   | AAA | Dの諸問題<br>について  | 歴史      | G出版 | 2015 | 24(6) | 22-36 | フォルダ「★-1」    |
| 2   | BBB |                | 日本の社会問題 | H書房 | 2011 |       |       | K図書館3階360//E |
| 3   | CCC | 今後のEと<br>Fの一考察 | 政治と経済   | I社  | 2014 | 18    | 1-9   | フォルダ「★-2」    |
| ÷   | ÷   | ÷              | :       | :   | ÷    | ÷     | ÷     |              |

#### 文献そのものや自分のメモを管理する

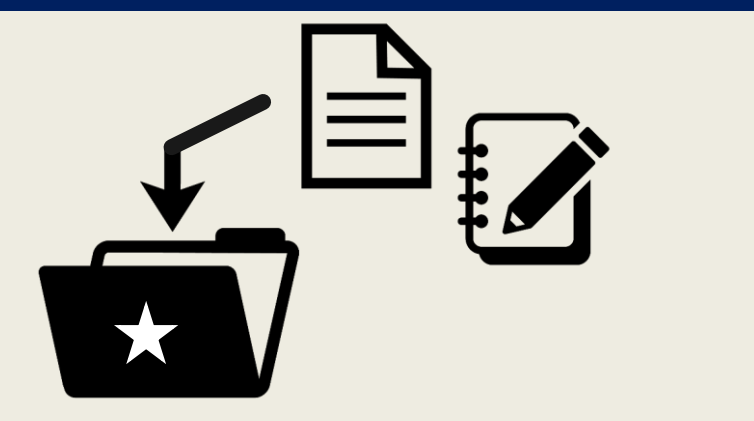

論文コピーをファイルで、 PDFデータをパソコンで、 文献管理ソフトで、など

> ※文献管理ソフトについては <u>
> こちら</u>で紹介しています

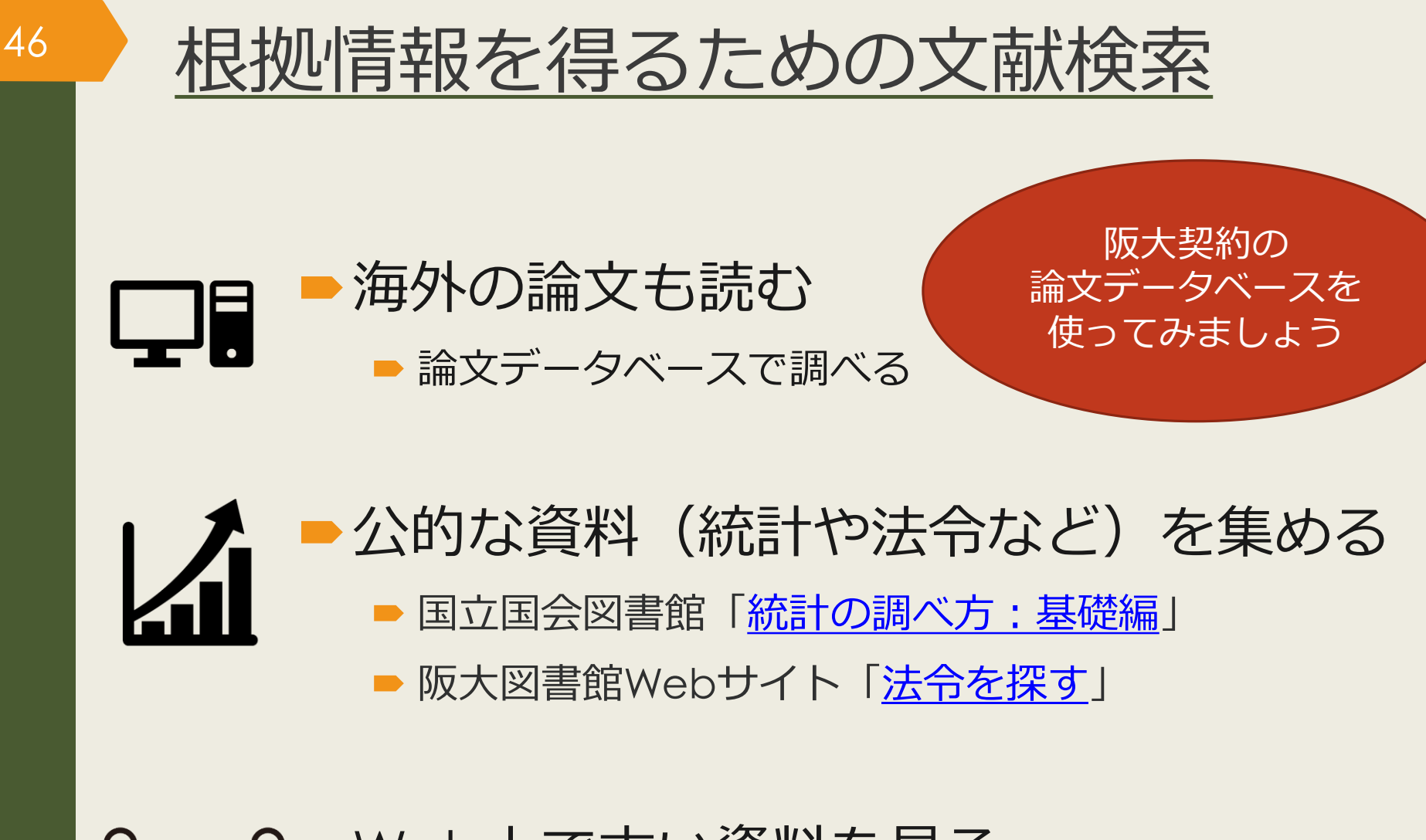

- Web上で古い資料を見る
   阪大図書館Webサイト「コレクション・電子化資料」

■ 国立国会図書館「二次利用がしやすいデジタルアーカイブ」

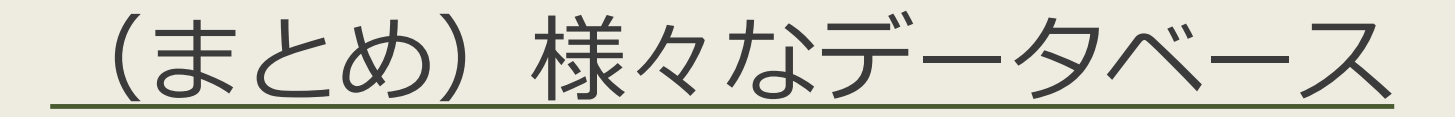

- CiNii Articles
  - 日本語の論文全般を検索できる、論文の一部はフルテキストあり
- Google Scholar free
  - 海外を含めた論文全般を検索できる、論文の一部はフルテキストあり
- ProQuest Research Library
   Display
  - 人文・社会科学全般の海外論文を検索できる、論文のほぼ全てフルテキストあり
- MLA International Bibliography
   MLA International Bibliography

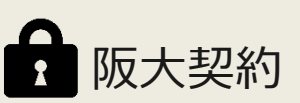

- 文学・言語学の海外論文を検索できる、論文の一部はフルテキストあり
- 阪大契約データベースの一覧
- 専攻語別のお役立ち情報一覧

有料データベースを使うのはなぜ?

#### 無料データベースや検索エンジン(Yahoo!やGoogle)のメリット・デメリット

〇ネット環境があれば誰でもどこでも使える

○ 広範囲の情報を検索できる

48

×関係ない情報もたくさんヒットする(重要な情報が埋もれやすい)

× 情報の信頼性が担保されていない

有料データベースのメリット・デメリット

○ テーマに合った情報を探しやすい

○ 情報の信頼性がある程度担保されている

× 使うにはお金がかかる

× 収録されている情報の範囲は限定的

# <u>人文・社会科学分野の外国語論文を探す</u> <u>ProQuest Research Library</u>

## Proquestについて

- 人文・社会科学を中心に7000誌以上の洋雑誌
   から論文情報を収録
- ▶5400誌については全文を収録
- 同じインタフェースを使用して、阪大で契約している9種のデータベースを統合検索できる

## ProQuest Research Libraryのアクセス方法 (学内で使う場合)

#### <u>大阪大学附属図書館Webサイト</u>

| クイックサーチ                                                                      |                                                       |
|------------------------------------------------------------------------------|-------------------------------------------------------|
| 蔵書検索 電子ジャーナル 電子ブック                                                           | データベースとめて検索                                           |
| よく使われるタイトル                                                                   | •                                                     |
| 主題分野から探す<br>資料タイプから採                                                         | ProQuest                                              |
| よく使われるタイトル<br>CiNii<br>Scopus<br>Web of Science<br>ProQuest Research Library | Research Library<br>基本検索 詳細検索 出版物 コンテンツ概要   データペースの変更 |
| H経テレコン<br>聞蔵IIビジュアル<br>毎日新聞 マイ索<br>読売新聞 ヨミダス歴史館<br>Press Reader              | 検索語を入力<br>●全文 ■査読済み ⑦                                 |
| KOD                                                                          |                                                       |

## ProQuest Research Libraryのアクセス方法 (自宅で使う場合)

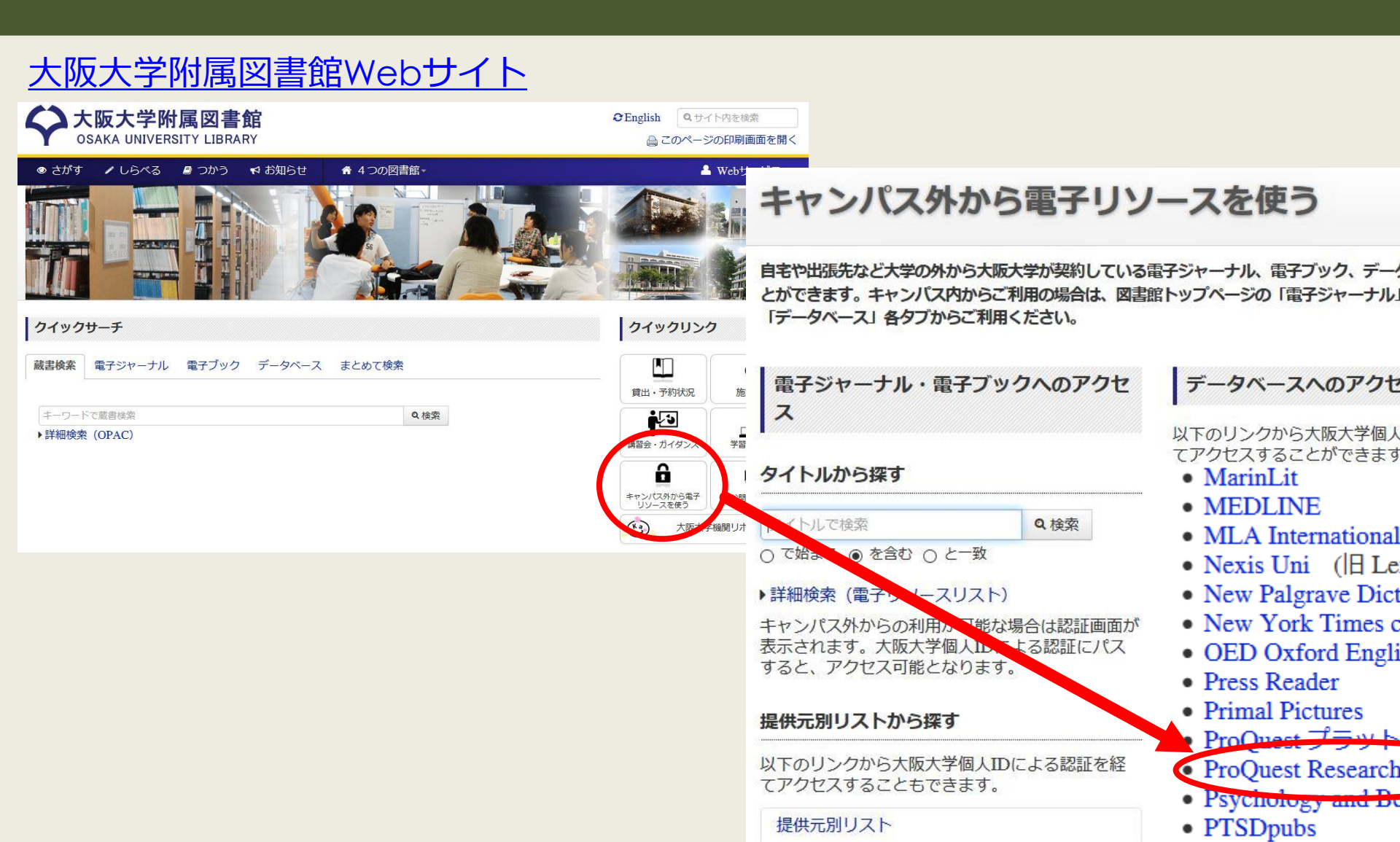

# ProQuest Research Library 基本検索トップ画面

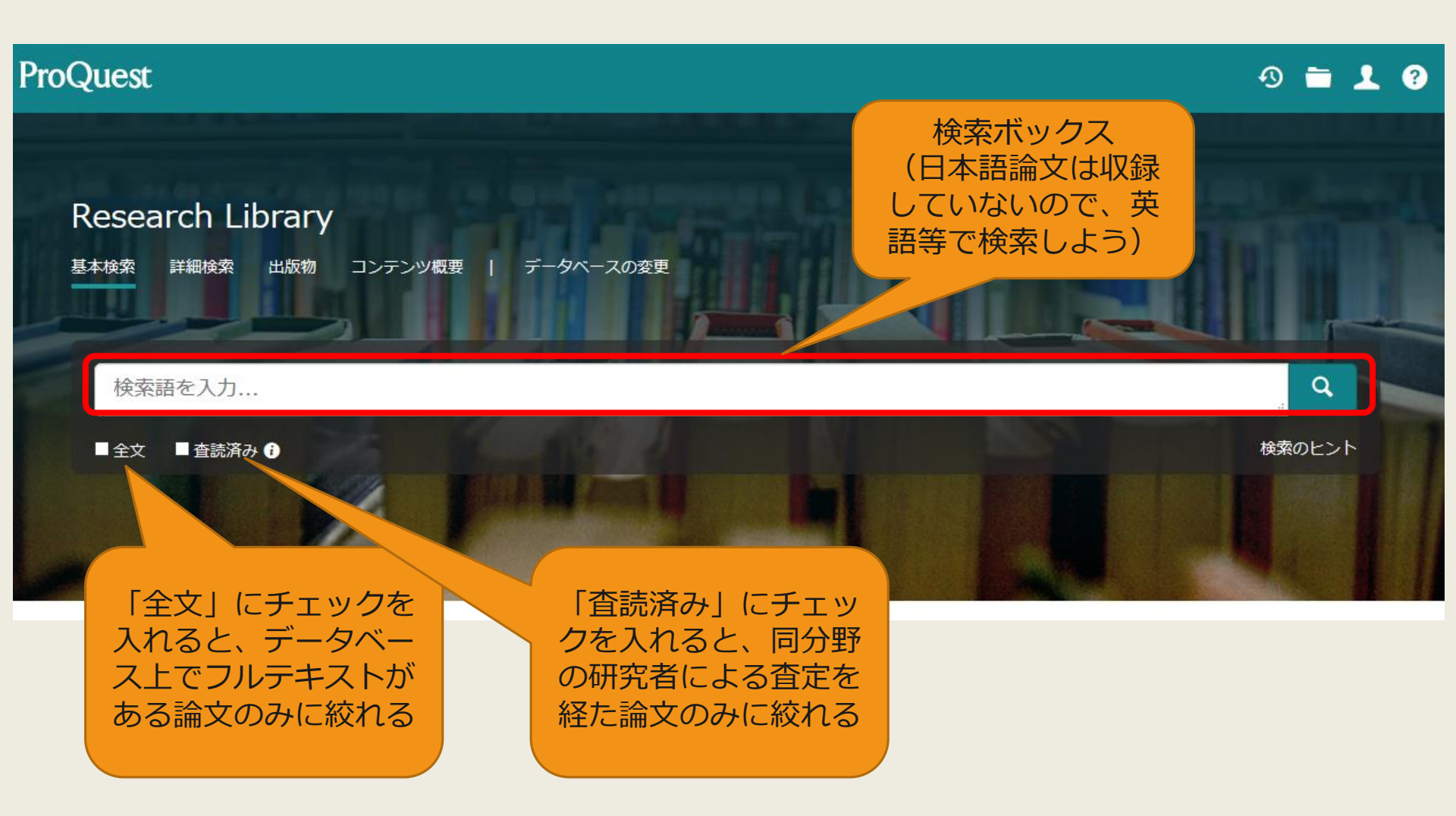

# ProQuest Research Library 検索結果一覧画面

| 結果 771 件                                                                 | 絞込み | オプション                                        | 検索の変更 検索履歴 検索/アラートを保存▼                                                                                                    |
|--------------------------------------------------------------------------|-----|----------------------------------------------|----------------------------------------------------------------------------------------------------|
| 並べ替え条件:<br>関連度 ~                                                         |     | □ 1-20を選択                                    |                                                                                                    |
| 絞込み<br>□全文<br>□査読済み                                                      |     | 1<br>Scholarly<br>Journals                   | Noun Phrase or Compound Noun? An Investigation of N + A and N + N Boundary 全文<br>Cases in Persian<br>Peyman, Shahram; Rezai, Vali.<br>Theory and Practice in Language Studies; London 巻 6, 号 8, (Aug 2016): 1687-1697.<br>demarcation between noun phrases (NPs) and compound nouns (CNs) in Persian at<br>the nature of noun compounding process and the emergence of boundary cases in                                                                                                    |
| 発信元のタイプ<br>(*) 学術誌 (767)<br>) 一般誌 (1)<br>) 業界紙 (1)<br>) レポート (2)<br>詳細 > | ^   | 2<br>Natural Language<br>A Linguistic Theory | … noun, which is the head. Both nouns in this phrase can be expanded through<br>書誌情報/抄録 全文 全文 - PDF (732 KB)<br>Ezafe, PP and the<br>Larson, Richard K; S<br>Natural Language<br>… exact counterparts<br>書誌情報/抄録<br>全Osaka U.<br>Bath nouns in this phrase can be expanded through<br>(=書誌情報)<br>書誌情報/抄録<br>(=書誌情報)<br>学員報告報<br>(=書誌情報)<br>学員報告報<br>(=書誌情報)<br>学員報告報<br>(=書誌情報)<br>学員報告報<br>(=書誌情報)<br>学員報告報<br>(=書誌情報)<br>学員報告報<br>(=書誌情報)<br>学員報告報<br>(=書誌情報)<br>学員報告報<br>(=書誌情報)<br>(=書誌情報)<br>学員報告報<br>(=書誌情報)<br>(=書誌情報)<br>(=書誌情報)<br>(=書誌情報)<br>(=書誌情報)<br>(=書:<br>)<br>()<br>()<br>()<br>()<br>()<br>()<br>()<br>()<br>() |
| 出版日<br>1992 - 2021 (年)                                                   | ^   | Scholarly<br>Journals                        | The Journal of I<br>Anonymous.Journ<br>in Pre-Indo-Euror<br>Linguistic Area; Armenian; Iranian (1) - Old Persian; Iranian (2) - Avestan;<br>Indeterminacy in Syntactic Derivation. ISBN 0-941694-25-9 1975                                                                                                    |
|                                                                          |     |                                              | 書誌情報/抄録 全文 全文 - PDF (366 KB) 抄録を表示 >                                                                                                    |

## ProQuest Research Library 検索結果詳細画面 全文がある場合

| < 結果に戻る <pre>&lt; 42 / 416 &gt;</pre>                                                                                                    |                                                                                                    |
|----------------------------------------------------------------------------------------------------|----------------------------------------------------------------------------------------------------|
| Word-internal modification: The case of the Persian comparative marker                                                                                                    | 😫 🧿 🖻 🔂 🚥                                                                                                    |
| Kahnemuyipour, Arsalan. <b>Canadian Journal of Linguistics; Toronto</b> 巻 64, 号 1, (Mar 2019): 138-145.<br>DOI:10.1017/cnj.2018.27                                                                                                    | PDFを3 書誌情報 『子メー 印刷 All<br>ウンロー ル Options<br>ド                                                                                                    |
| 全文 全文 - PDF 書誌情報/抄録 参考文献 24       論又名、者首名、掲載誌の情報         パイフィト非表示                                                                                                    | 文献リストに掲載す<br>るスタイルで表示                                                                                                    |
| 抄録<br>翻訳 <                                                                                                    | 参考文献を共有するドキュメント (337)                                                                                                    |
| Traditionally, morphemes have been divided into derivational and inflectional classes, in what is sometimes referred to as the Split Morphology<br>Hypothesis. This squib investigates the Persian comparative marker.                                                                                                    | 関連のあるアイテム ヘ                                                                                                    |
| 全文<br>翻訳 テキスト全文 (翻訳を押すと<br>検索語ナビゲーショ 機械翻訳してくれる)                                                                                                    | Computer-Assisted Accent Modification:<br>A Report on Practice Effects<br>Ferrier, Linda J; Reid, Lawry N;<br>Chenausky, Karen.<br>Topics in Language<br>Disorders 巻 19, 号 4, (Aug 1999): 35-<br>48.                         |
| I would like to thank Jonathan Bobaljik and Alec Marantz for questions and discussions that inspired me to write this squib. Thanks also to audiences at the University of Toronto and University of Manitoba and two anonymous reviewers for helpful comments on earlier versions. All errors are mine.                                                                                                    | Effect of Accent and Dialect on<br>Employability<br>Carlson, Holly K; McHenry, Monica A.<br>Journal of Employment<br>Counseling 巻 43, 号 2, (Jun 2006): 70.                                                                   |
| 1. Introduction Traditionally, morphemes have been divided into derivational and inflectional classes, in what is sometimes referred to as the Split Morphology Hypothesis (Matthews 1972, Wasow 1977, Anderson 1982, Perlmutter 1988, Beard 1998, Stump 1998). <sup>1</sup> According to this split, derivational morphemes, unlike inflectional ones, change syntactic class, involve idiosyncratic meaning and do not interact with syntactic rules. In addition, it has been suggested that (productive) inflectional morphology should always be peripher grammaticality contrasts in (1) follow from the order between inflectional morphemes (ex | "I Understand Everything You Say, I<br>Just Don't Speak It": The Role of<br>Morphology in the Comprehension of S<br>Holmes, Bonnie C.<br>The University of Arizona, ProQuest<br>Dissertations Publishing, 2017.<br>10606027. |

category changing derivational morphemes.

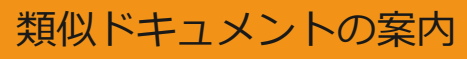

Blocking Effects and Analytic/synthetic

## ProQuest Research Library 検索結果詳細画面 全文がある場合

and without it any kind of attempt to convey a logical message will fail. Even in second language we can not deny its important role; it is known to both learners and instructors of English that how important vocabulary is. Without words to convey a wide range of meanings, communication is not possible in any meaningful way, no matter how successfully you mastered other areas of language. Before 1970 ,vocabulary was considered to be marginal and structure received primary attention (Carter,Maccarthy,1988).however after 1910 vocabulary received a primary attention .today, the question is how to teach vocabulary and not whether it is important or not. A number of ways have been suggested to teach new words:

1) Dictionary use

55

- 2) Keyword method
- 3) Semantic method
- 4) Translation method
- 5) Word list method
- 6) The use of cognates
- 7) Learning vocabulary through context

A number of studies support learning words in context through guessing and there have been a number of ideas and studies in support of learning vocabulary through context, there also have been a number of studies against it.

Mondrina and Wit-Deboer (1991) investigated the influence of contextual factors on guess ability and retention of words, their findings indicated that factors that were conducive to guessing were not conducive to retention. They hypothesized that if context makes meaning very clear, retention level is actually lowered when there is a strong association of context and meaning (p.262).

Jenkins, Stein and Wysocki (1984) pointed out that learning from context is still a default explanation (p.769).

The studies mentioned above and the ones which are going to be mentioned in the review of literature have supported either learning

### インデックス用語で検索

#### インデックス用語で検索 主題 Teaching Foreign language learning Native languages Studies Language acquisition Reading comprehension Second language vocabulary learning Interlanguage Paraphrase Persian language English proficiency Translation English as a second language tests Language teaching methods Native language Private language Second language teachers English as a second language instruction

検索

## ProQuest Research Library 検索結果詳細画面 文献情報だけの場合

| Ezafe, PP and the nature of nominalization                                                                                                    | 22 日 日 10 10 10 10 10 10 10 10 10 10 10 10 10                                     |
|----------------------------------------------------------------------------------------------------|-----------------------------------------------------------------------------------|
| Larson, Richard K; Samiian, Vida.<br>Natural Language & Linguistic Theory; Dordrecht 巻 39, 号 1, (Feb 2021): 157-213.<br>DOI:10.1007/s11049-020-09471-1                                                                                                    | ル オプショ<br>ン                                                                       |
| 書誌情報/抄録 論文名、著者名、掲載誌の情報                                                                                                    | このデータベースを検索する                                                                     |
| 抄録                                                                                                    | 全文オプション                                                                           |
| 翻訳<br>In the paper we argue<br>PP/NP structures in (ii) a-d, w<br>機械翻訳してくれ<br>iPersian Ps apd where FZ is the so called<br>iPersian Ps apd where FZ is the so called                                                                                                    | Cosaka U.<br>SFX                                                                  |
| Nominalized VP; (i. c) John -'s       (i. a) Nominalized VP; (i. c) John -'s         evidence] Deverbal N; (ii. a) Nominalized P; (ii. c) NP -Ez [NP P3 -Ez NP] "Deprepositional" N. The notion "nominalization" is thus shown to                                                                                                    | 関連のあるアイテム ^                                                                       |
| be relevant to both of the lexical categories - V and P - identified by Chomsky (1974) as [-N]. Our demonstration proceeds in three steps: 1) We establish a common syntactic function for English -'s/of and iPersian -EZ, viz., case-assignment, following Samiian 1994; Karimi and Brame 1986/2012; Larson and Samiian 2020; 2) We argue for a shared cross-categorial structure for VP-PP, developing proposals by Jackendoff 1973; van Riemsdijk 1990; Svenonius | Prepositional Repercussions<br>in Russian: Pronouns,<br>Comparatives and Ellipsis |
| 詳細 ✓<br>言¥ ≤四                                                                                                    | Philippova, Tatiana.<br>LingBuzz; Tromso, Jan 2018.                               |
| 主題 Noun phrases; Predicate;  関連主題(テーマ)で 検索できる                                                                                                    | Gerunds vs. Infinitives in<br>English: Not Meaning but<br>Form                    |
| English language;<br>Gerunds;<br>Syntax; 類似ドキュメントの案内                                                                                                    | Emonds, Joseph.<br>LingBuzz; Tromso, Jan 2015.<br>The Constraints and             |

# ProQuest Research Library 統合検索をする

|                                          | Research Library                                                                                                    |                                                                                                    |
|------------------------------------------|----------------------------------------------------------------------------------------------------|----------------------------------------------------------------------------------------------------|
|                                          |                                                                                                    | タベースを変更                                                                                                    |
|                                          | データベースを選択<br>ヒント:データベースのショートカットを追加,一つあるいはより多くの気になるデータベースを選択することが容易<br>検索するデータベースを選択し、[選択したデータベースを使用] をクリックして検索フォームに移動<br>します。                                                                                                    | 易。<br>・タベースを使用                                                                                             |
|                                          | 簡易表示     詳細表示     アルファベット順に表示する                                                                                                    | 主題で表示する                                                                                                    |
| ERIC (社会科学分<br>野、教育分野)                   | 注 以下の説明で明記される以外ではデータベースの内容は基本的に英語です。 <ul> <li>すべて選択</li> <li>Coronavirus Research Database ③         <ul> <li>A free health and medical research database for openly available content related to the COVID-19 outbreak.</li> </ul> </li> </ul>                                                         | <ul> <li>         ・主文を含む         </li> <li>         ・主文を含む         ・・・・・・・・・・・・・・・・・・・・・・・・・・・・・</li></ul> |
| New York Times<br>Collection <b>(英字新</b> | 主題分野:未割り当て Ebook Central ③ Multidisciplinary - e-books 主題分野:未割り当て                                                                                                    | <b>₿</b>                                                                                                   |
| 聞)<br>IBA(芸術分野)など                        | <ul> <li>ERIC (1966 - 現在) 3</li> <li>Education and related topics - journal articles, conferences, meetings, government documents, theses, dissertations, reports, audiovisual media, bibliographies, directories, books and monographs</li> <li>主題分野: 社会科学</li> <li>タイトルリストを表示 <sup>2</sup></li> </ul> |                                                                                                    |
| のデータベースを選<br>択、また、解除                     | <ul> <li>□ Health &amp; Medical Collection 3</li> <li>Clinical and biomedical, consumer health, health administration, etc journal articles</li> <li>主題分野: 医学 &amp; 薬学</li> <li>タイトルリストを表示 2</li> </ul>                                                                                                 | <b>E</b>                                                                                                   |
|                                          | <ul> <li>International Bibliography of Art (IBA)</li> <li>History of art, decorative arts, museum studies, conservation - journal articles, monographs, exhibition catalogues and</li> </ul>                                                                                                    |                                                                                                    |

### フレーズ検索

- 「わらべ唄(nursery song)」について知りたいのに、関係ない文献「nursery....song....」などが出てきてしまう
- ⇒二重引用符「""」で括る (例:"nursery song")

| nursery song                                         |                   | "nursery song"                                                                                                    |                        |
|------------------------------------------------------|-------------------|----------------------------------------------------------------------------------------------------|------------------------|
| 結果 9,039 件                                           |                   | 結果 134 件                                                                                                    |                        |
| 並べ替え条件:<br>関連度 <b>、</b>                              | □ 1-20を選択         | <sup>並べ替え</sup><br>検索結果が絞り                                                                                                    | □ 1-20を選択              |
| <ul> <li>絞込み</li> <li>□全文</li> <li>□ 本書注入</li> </ul> | 1 Bull<br>te<br>C |                                                                                                    | 1 O'Ce<br>Ju<br>w<br>B |
| □ 査読済み<br>発信元のタイプ へ                                  | ation not         | <ul> <li>         ・         ・         ・         ・         ・         ・         ・         ・         ・         ・         ・         ・         ・         ・         ・         ・         ・         ・         ・         ・         ・         ・         ・         ・         ・         ・         ・         ・         ・         ・         ・         ・         ・         ・         ・         ・         ・         ・         ・         ・         ・         ・         ・         ・         ・         ・         ・         ・         ・         ・         ・         ・         ・         ・         ・         ・         ・         ・         ・         ・         ・         ・         ・         ・         ・         ・         ・         ・         ・         ・         ・         ・         ・         ・         ・         ・         ・         ・         ・         ・         ・         ・         ・         ・         ・          ・          ・          ・          ・          ・           ・               ・                               <td>Magazines 書誌</td></li></ul> | Magazines 書誌           |

※上記はProquest Reseach Libraryの例です。(ヘルプ> LibGuides にも教材あり) データベースによって仕組みが異なるので、使い方やヘルプを確認しましょう。

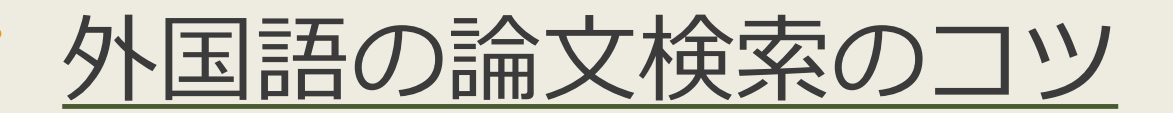

#### 部分検索・あいまい検索

- •語尾変化にも対応したい / 検索語が不確か
- •⇒複数の文字なら「\*」を付ける(例:gene\*→gene genes genetic など)

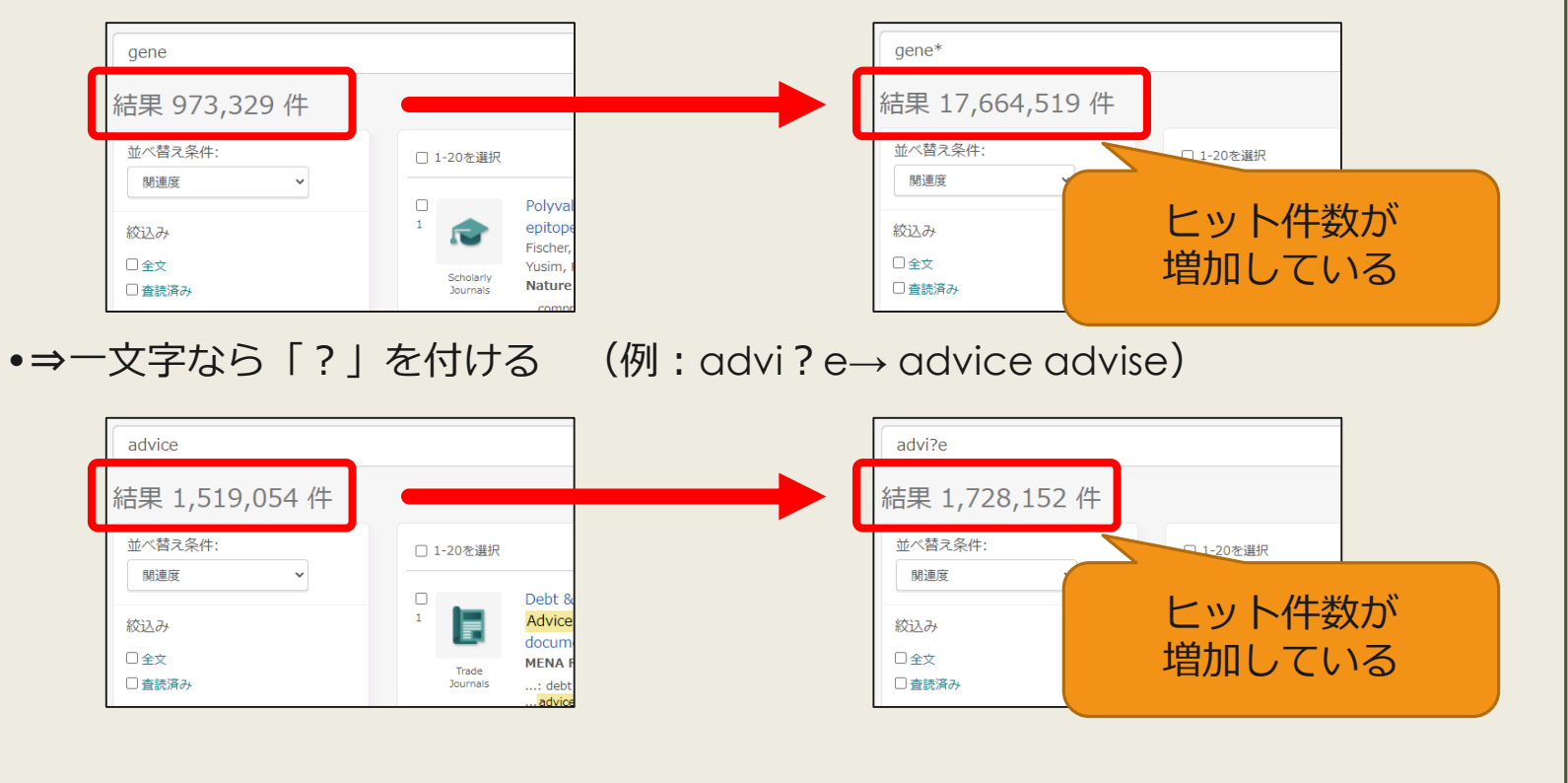

※上記はProquest Reseach Libraryの例です。(ヘルプ> LibGuides にも教材あり) データベースによって仕組みが異なるので、使い方やヘルプを確認しましょう。

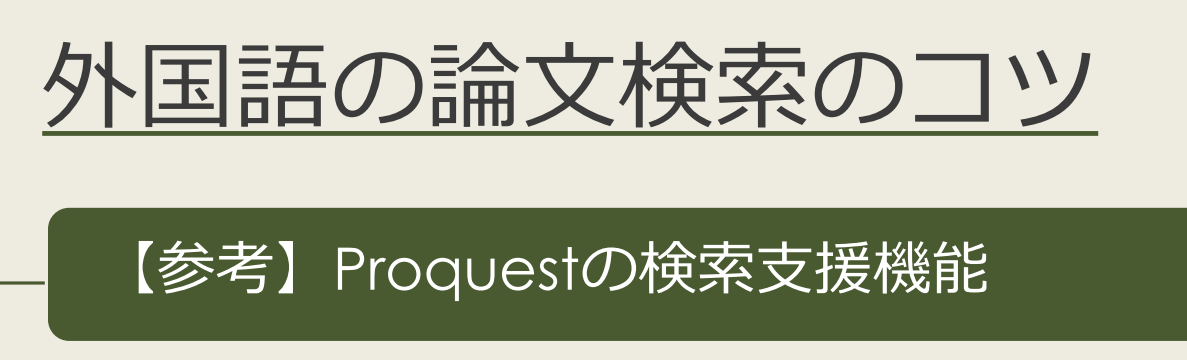

- Proquestの場合、下記のような異なり語形は自動で
   同時検索
  - 単数形と複数形

(例:woman→woman women)

- ・形容詞の原形と比較級・最上級
   (例:tall→tall taller tallest)
- 綴り違いの単語

(例:labor(米)とlabour(英))

※上記はProquest Reseach Libraryの例です。(ヘルプ> LibGuides にも教材あり) データベースによって仕組みが異なるので、使い方やヘルプを確認しましょう。

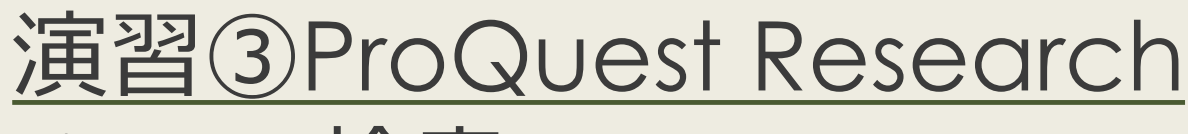

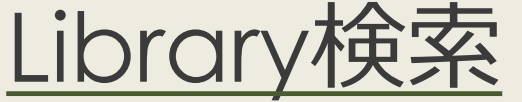

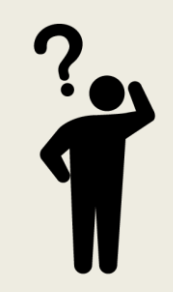

# 授業で演習課題資料を配布 された方は、ここで演習③を 解いてみましょう

# <u>言語学分野の外国語論文を探す</u> MLA International Bibliography

### - MLAについて

- 言語学に関する雑誌、書籍、学位論文など 4,400誌以上を収録
- 収録文献データは世界各国の文学、言語学、民 俗学分野など幅広く240万件以上
- キーワードや主題(テーマ)で検索できる

## MLA International Bibliographyの アクセス方法(学内で使う場合)

#### 大阪大学附属図書館Webサイト

| クイックサーチ<br>蔵書検索 電子ジャーナル 電子ジック データベース<br>よく使われるタイトル | まとめて (索        | 人でも利用できまり。<br>[主題分野] 医学・看護 /<br>[資料タイプ] 雑誌論文 / | MLA Ir<br>Bibliogra                    | nternational<br>aphy を選択              | 約1180万件          |
|----------------------------------------------------|----------------|------------------------------------------------|----------------------------------------|---------------------------------------|------------------|
| 主題分野から探す 資料タイプから探す                                 |                | MLA International Bibli                        | ography R                              |                                       |                  |
| すべてのタイトルを表示                                        |                | 世界各国の文字、言語子                                    | 、民俗学分野の文献を当                            | ミーワードで検索できます。                         |                  |
|                                                    |                |                                                | 英語                                     | 1926~                                 | 約200万件           |
| 表示」を選択                                             |                | [資料タイプ] 雑誌論文/図書<br>Nexis Uni (旧 LexisNexi      | ,<br>∦ /<br>is Academic) <b>ℝ</b>      |                                       |                  |
|                                                    |                | 世界各国の新聞、雑誌記<br>して読むことができます。<br>★ クイック・リファレン    | 事の他、ビジネス誌、射<br>。<br><sub>ハ</sub> ス・ガイド | <ul><li>&lt;国判例、医薬関連ジャーナル、人</li></ul> | 物情報等15,000以上の情報源 |
|                                                    | Searching: MLA | International Bibliography Choose Databa       | 2421                                   |                                       |                  |
| EBSCOho                                            | st [           | Select a                                       | Field (optio • Search                  | Clear                                 |                  |
|                                                    | AND -          | Select a                                       | a Field (optio 🔻                       |                                       |                  |
|                                                    | AND -          | Select a                                       | a Field (optio 🔻 🕂 —                   |                                       |                  |
|                                                    | Basic Search A | Advanced Search History                        |                                        |                                       |                  |
| Searc                                              | h Options      |                                                |                                        |                                       |                  |

## MLA International Bibliographyの アクセス方法(自宅で使う場合)

64

#### 大阪大学附属図書館Webサイト 村属図書館 ②English Qサイト内を検索 RSITY LIBRARY △ このページの印刷画面を開く ★ お知らせ ☆ 4つの図書館 🖉 つかう キャンパス外から電子リソースを使う 自宅や出張先など大学の外から大阪大学が契約している電子ジャーナル、電子ブック、データベースを利用するこ とができます。キャンパス内からご利用の場合は、図書館トップページの「電子ジャーナル」「電子ブック」 「データベース」各タブからご利用ください。 クイックリンク データベースへのアクセス 電子ジャーナル・電子ブックへのアクセ ・ 電子ブック データベース まとめて検索 貸出·予約状況 ス 施 以下のリンクから大阪大学個人IDによる認証を経 Q検索 5 てアクセスすることができます。 学習 タイトルから探す MarinLit a キャンパス外から電子 リソースを使う MEDLINE タイトルで検索 Q検索 MLA International Bibliography ○ で始まる ● を含む ○ と一致 • Nexis Uni (II LexisNexis Acader ▶詳細検索(電子リソースリスト) New Palgrave Dictionary of Econo キャンパス外からの利用が可能な場合は認証画面が New York Times collection 表示されます。大阪大学個人IDによる認証にパス OED Oxford English Dictionary すると、アクセス可能となります。 Press Reader 提供元別リストから探す Primal Pictures ProQuest プラットフォーム 以下のリンクから大阪大学個人IDによる認証を経 ProQuest Research Library てアクセスすることもできます。 Psychology and Behavioral Science 提供元別リスト PTSDpubs

# MLA International Bibliography 検索トップ画面

| Searching: MLA International                                                                                                    | Bibliography Choose Databases                                                                                                    |    |
|----------------------------------------------------------------------------------------------------|----------------------------------------------------------------------------------------------------|----|
| Ohos AND - AND - Basic Search Advanced Sear                                                                                                    | Select a Field (optio マ<br>Select a Field (optio マ<br>Select a Field (optio マ<br>Select a Field (optio マ<br>+ ー<br>ch Search History        |    |
| earch Options                                                                                                    |                                                                                                    | Re |
| Search modes and Expanders Search modes ?  Boolean/Phrase Find all my search terms SmartText Searching Hint Limit your results Linked Full Text Publication Type All Book Book Article/Chapter Book Collection | Apply equivalent subjects<br>「Linked Full Text」に<br>チェックを入れると、デー<br>タベース上でフルテキスト<br>がある論文のみに絞れる                                             | ~  |
| Exclude Dissertations                                                                                                    | Genre All Autobiography Biography Drama Peer Reviewed C Electronic Publication C References Available C C C C C C C C C C C C C C C C C C C | ~  |

# MLA International Bibliography 検索結果一覧画面

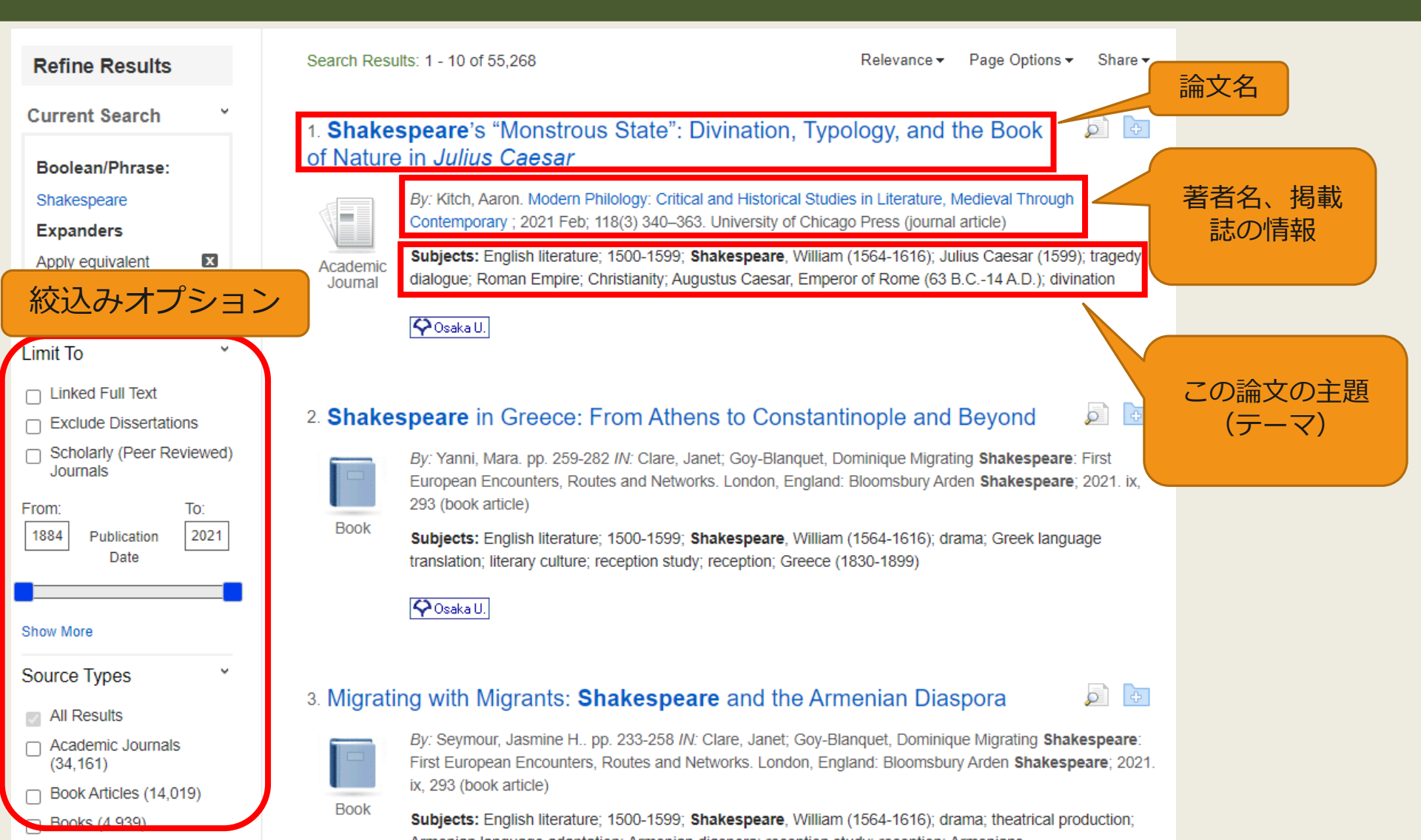

# MLA International Bibliography 検索結果詳細画面

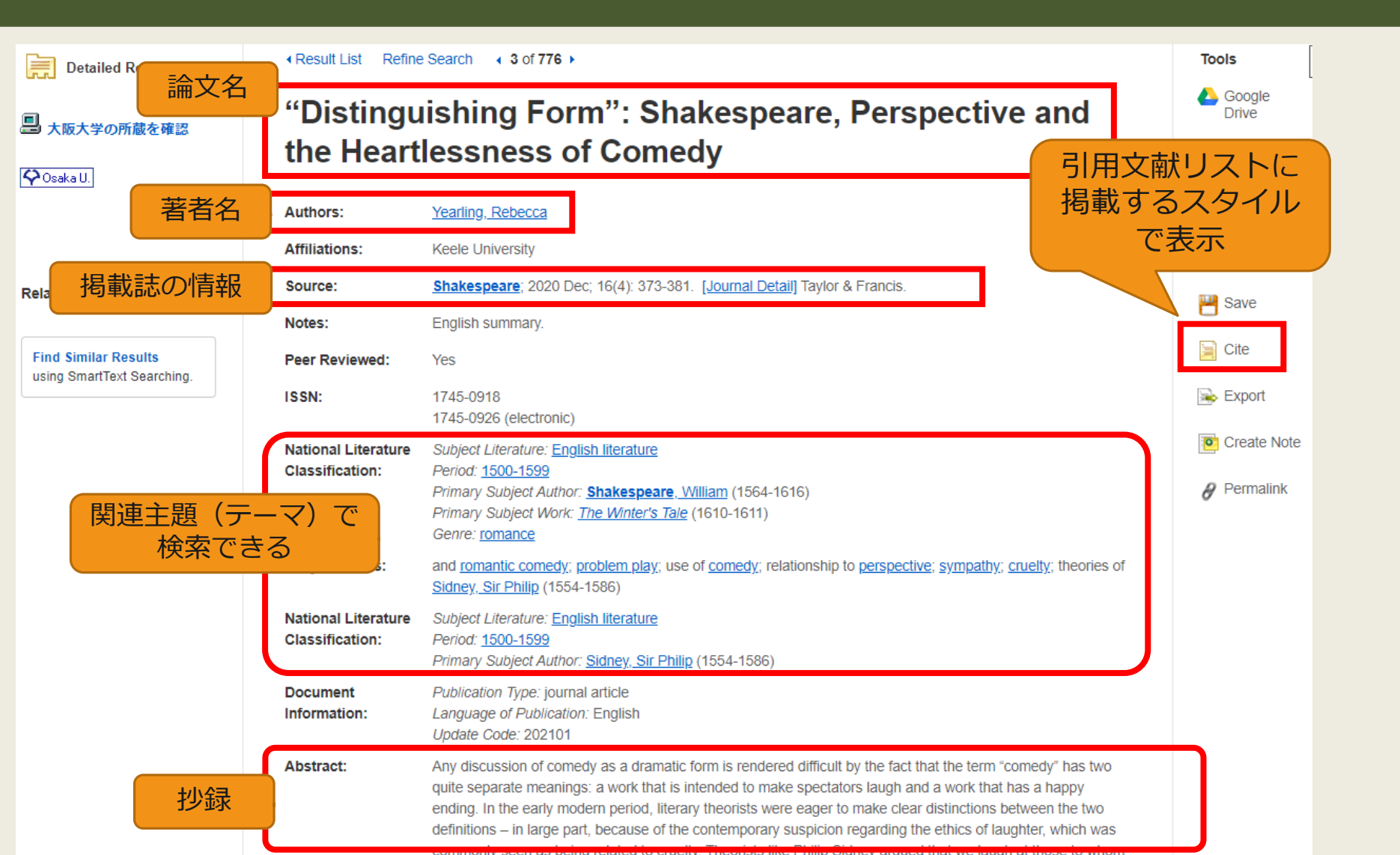

卒論への一歩 を踏み出す

卒論のプロセスを把握する

プロセス①テーマを決める

プロセス②論点を決める

プロセス③論証する

文献を探してみる

まずは自分の現在地を把握しましょう あなたは次のプロセスのどの段階にいますか?

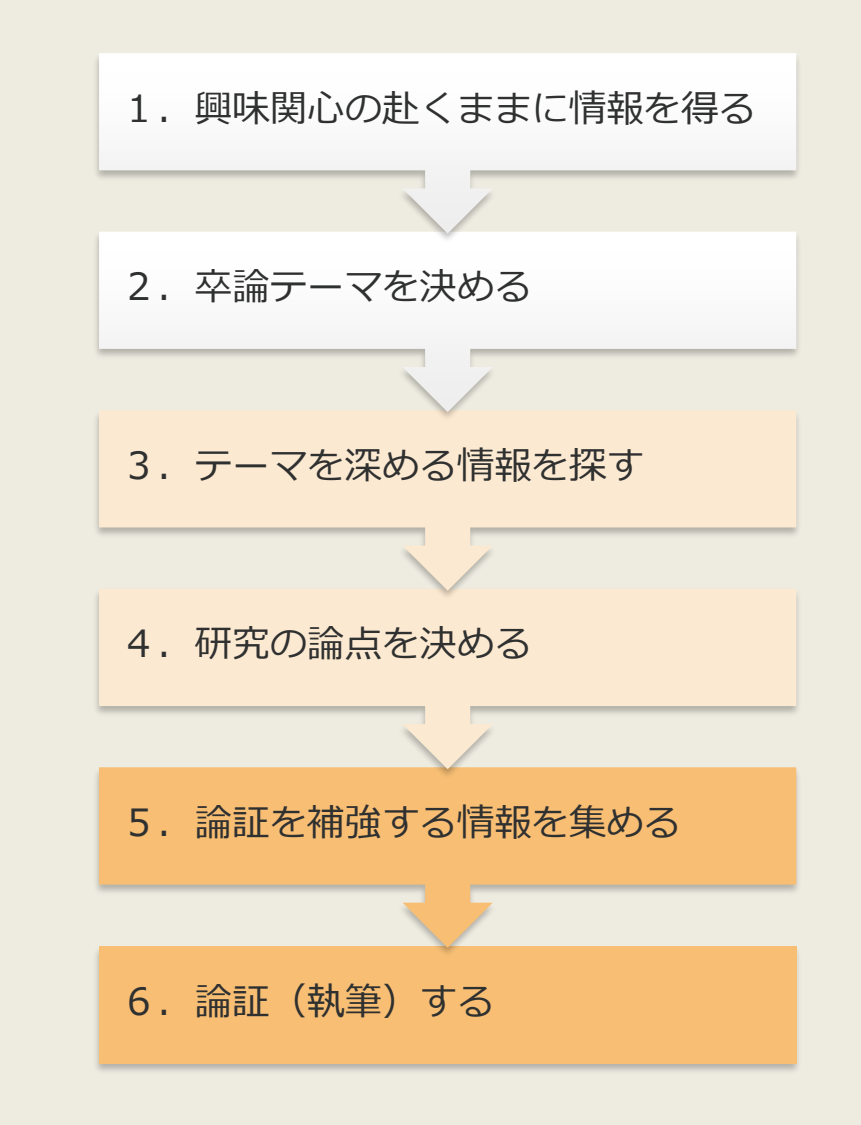

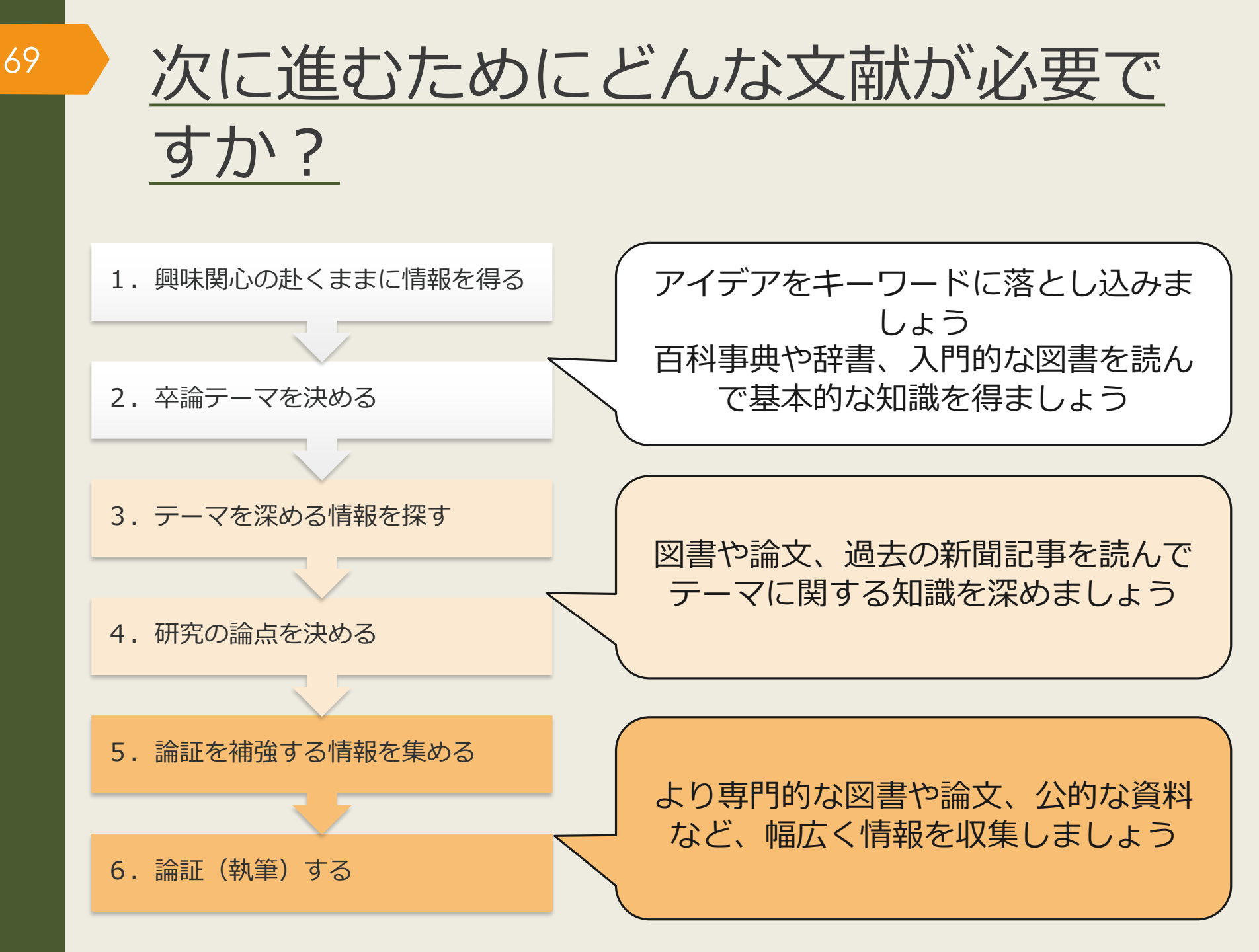

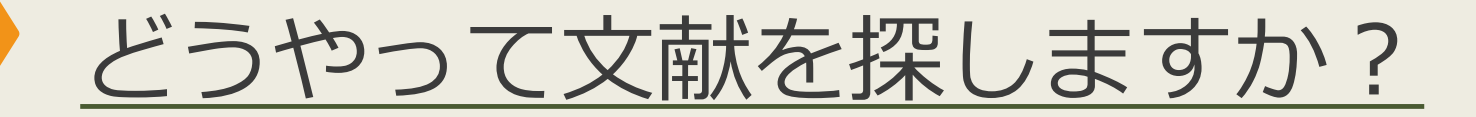

- このガイダンス資料中のヒント
  - 事典類: <u>7ページ</u>
  - ▶ 図書 : <u>9ページ</u>

- 論文:<u>47ページ</u>
- ▶ 新聞: <u>43ページ</u>
- 公的な資料など:<u>46ページ</u>

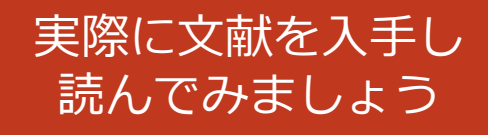

- 文献の調べ方・探し方の案内サイト
  - 大阪大学附属図書館Webサイト「しらべる」
  - 国立国会図書館「<u>リサーチ・ナビ</u>」
    - ▶ 幅広いジャンルの調べ方が掲載されています
  - 国立国会図書館「<u>Asia Links</u>」
    - ▶ アジア地域の情報の調べ方を国別・テーマ別に探せます

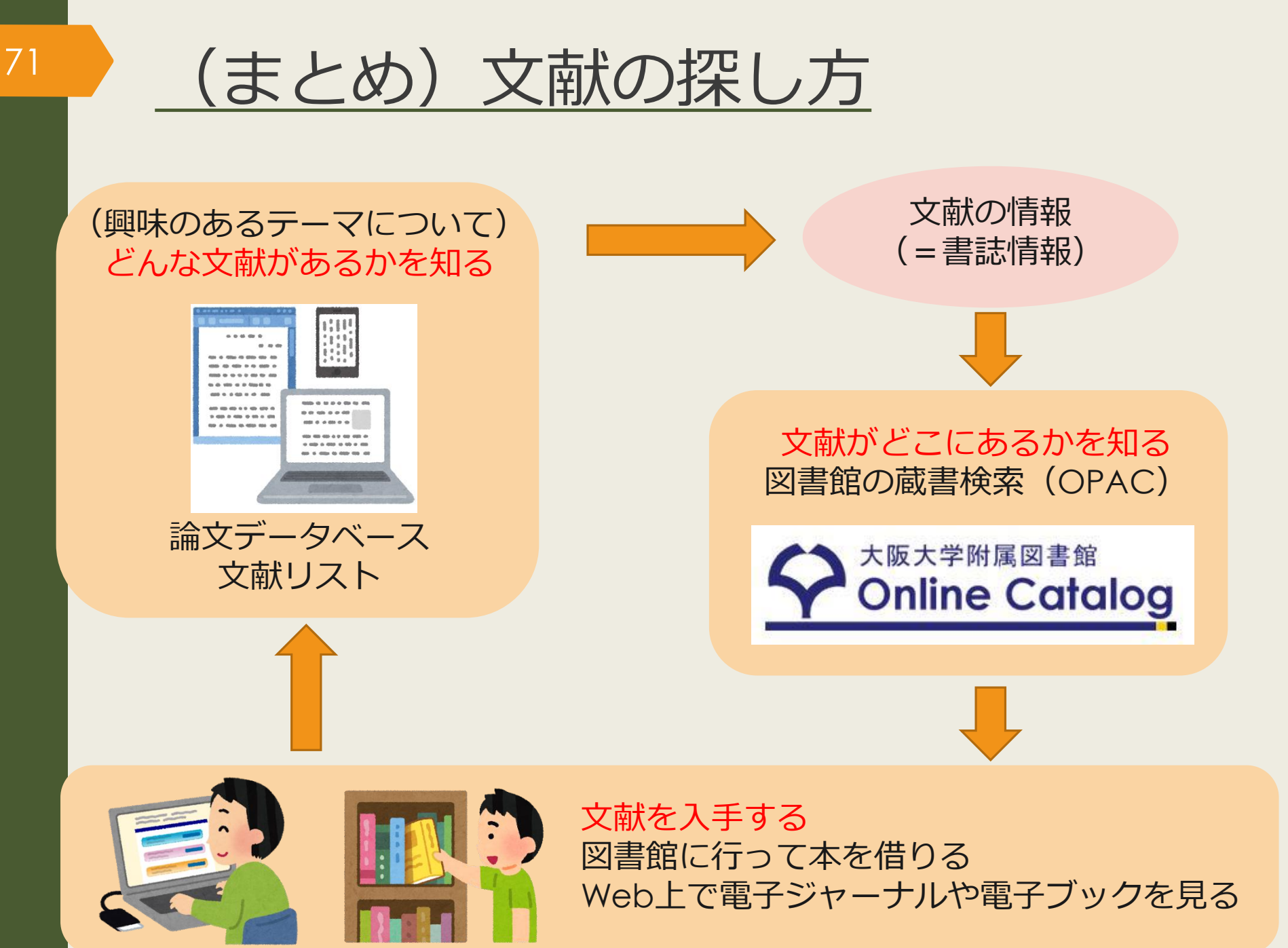

# 図書館は文献入手をサポートします

 文献複写(コピーの取り寄せ)

- 到着まで:3日~1週間程度
- ▶ 費用:コピー代(白黒1枚40円~60円くらい)
  - +送料

+手数料がかかる場合もある

※著作権法で認められた範囲の複写に限ります。

※複数著者で構成された図書(論文集など)は、一人の著者が担当した部分が一つの 著作物に該当すると解釈されるため、担当部分全てのコピーはできません。

#### 著作権法 第三十一条 第一項

 ・図書館等の利用者の求めに応じ、その調査研究の用に供するために、公表された 著作物の一部分(発行後相当期間を経過した定期刊行物に掲載された個々の著作 物にあつては、その全部。第三項において同じ。)の複製物を一人につき一部提 供する場合
# <u>図書館は文献入手をサポートします</u>

## - 現物貸借(図書現物の取り寄せ)

- 到着まで:3日~1週間程度
- ▶ 貸出期間:到着してから2~3週間程度
- ■費用: 往復の送料(1,200円~2,000円くらい)

+手数料がかかる場合もある

※館内利用のみ(自宅への持ち帰り不可)などの条件がつく場合があります。 ※雑誌、参考図書、古い資料などは基本的に借りることができません。

#### 利用時の注意事項

 ・文献複写や現物貸借は、他大学や他機関との相互協力で成り立っている制度です。借り受けた資料は大切に取り扱うようお願いします。

 汚れたり破れたりした場合は弁償となる場合があります。

# <u> 文献複写・現物貸借の申込み方法</u>

- OPACでヒットした場合
   現物の取り寄せは
   30%
   スコピーの取り寄せは
   30%
   取り寄せは
- データベースで大阪大学リゾルバがある場合

◆Osaka U. 大阪大学リゾルバをクリックして、

学外からの文献取寄せを申し込む 
の から申込み可能

- それ以外の場合

WebサイトやOPACの「Webサービス」から申込み可能

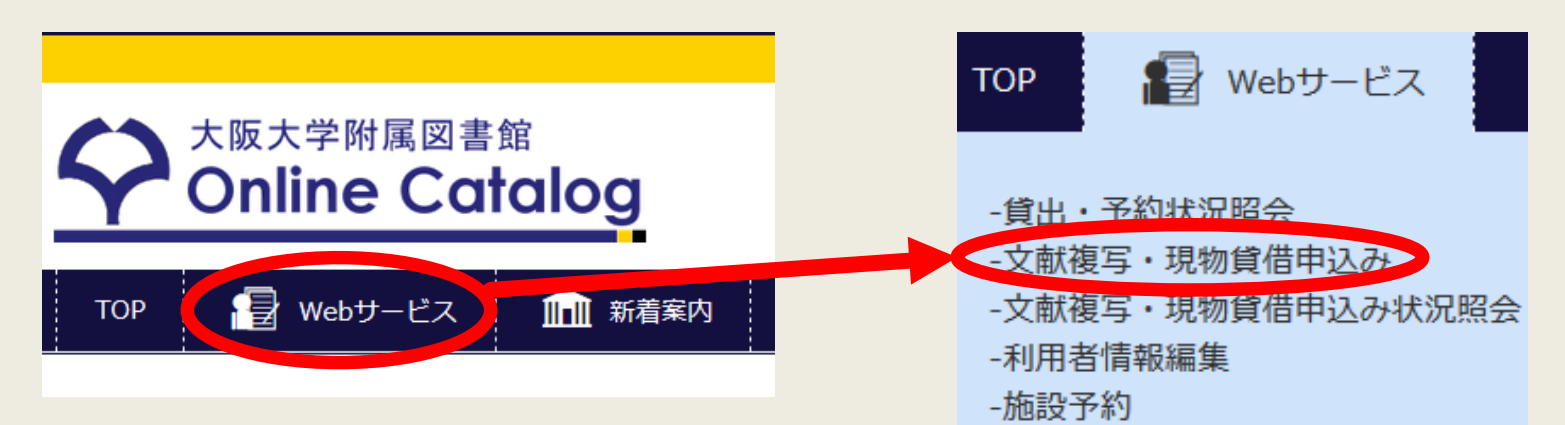

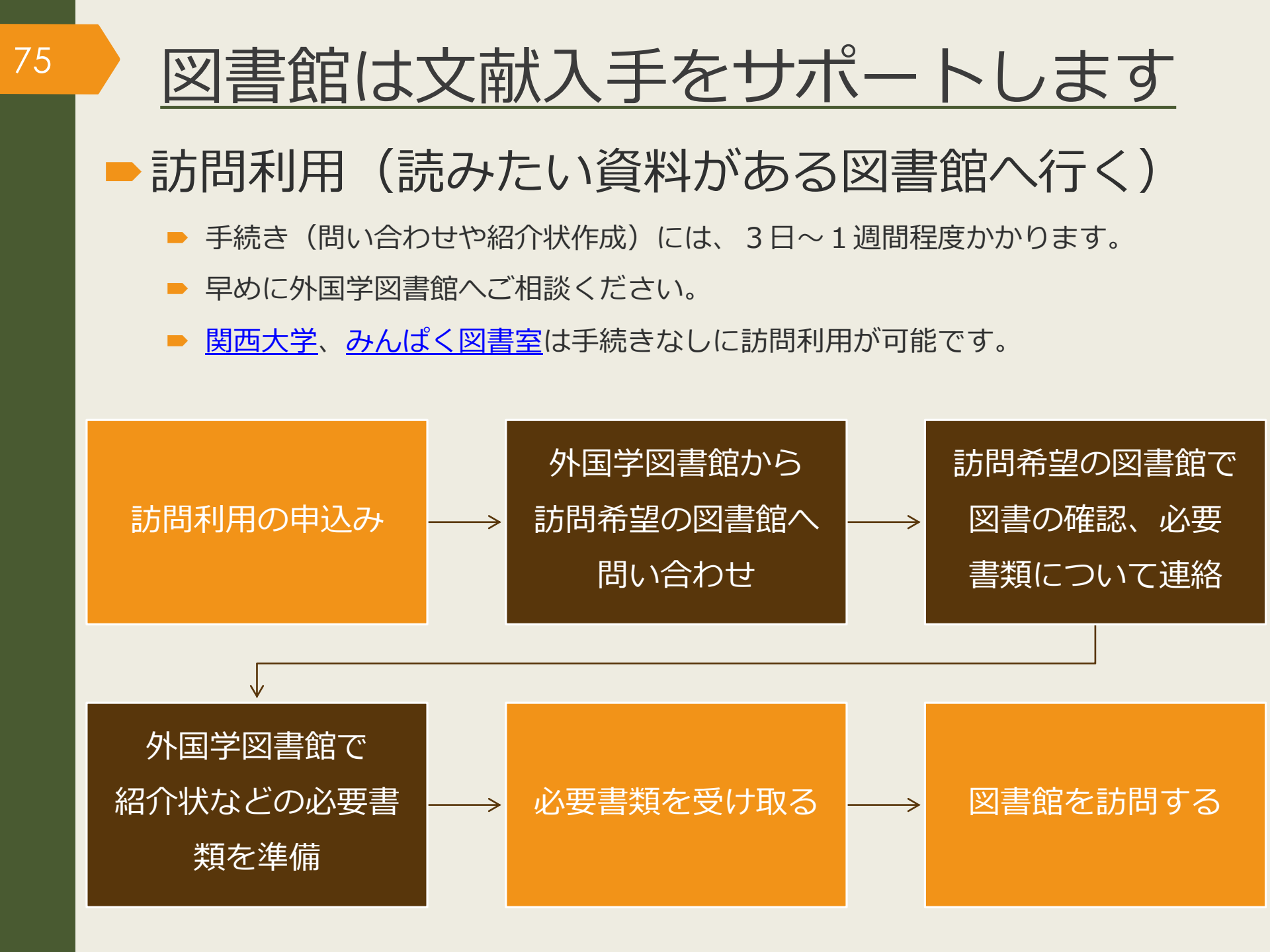

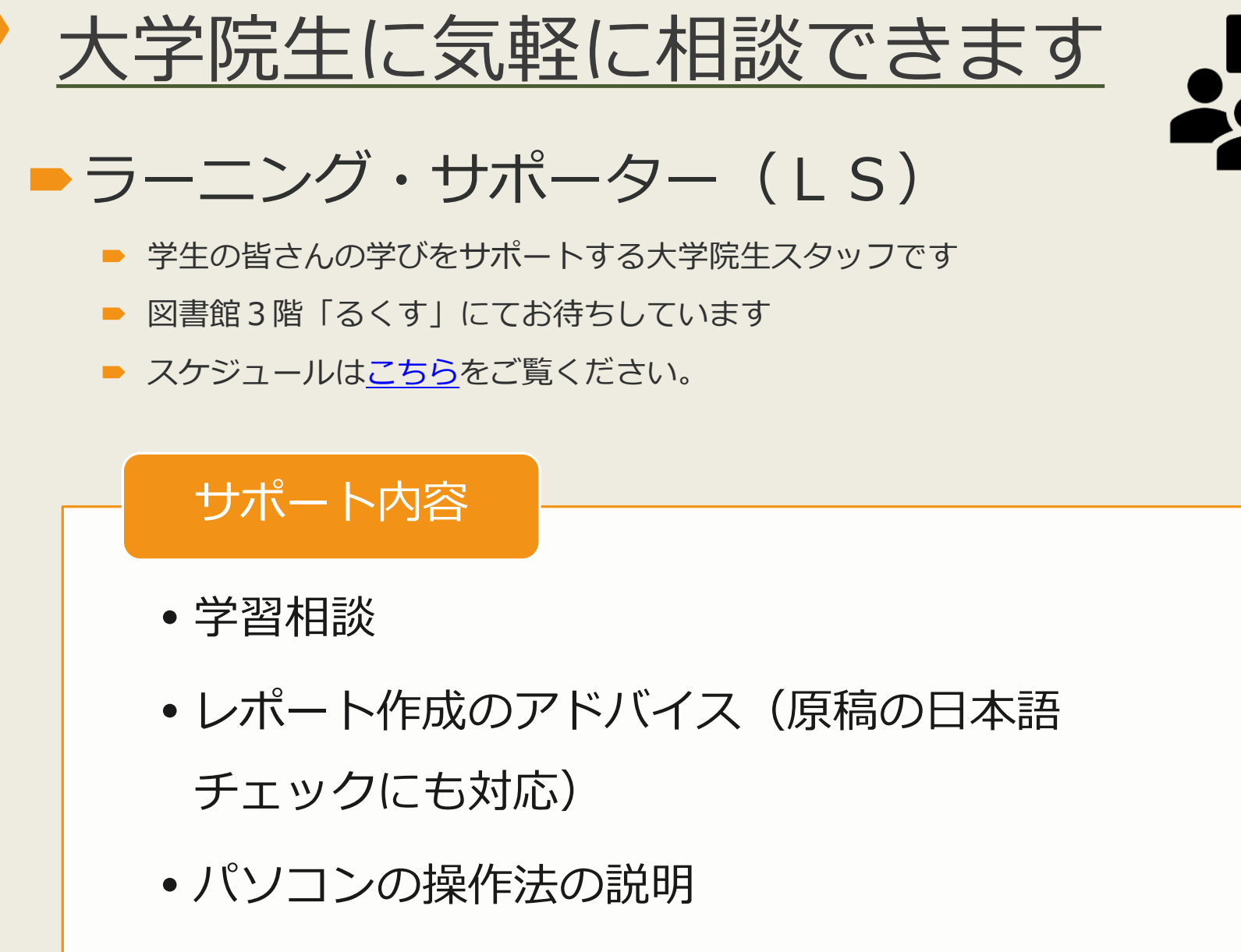

• 各種ミニ講習会の実施

76

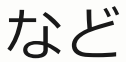

# 箕面市立図書館を使う

## ▶ 箕面市立図書館について

- ▶ 箕面市内に7館ある
- 新図書館は外国学図書館と<u>箕面市立船場図書館</u>が一体化したつくりになっていて、2階に箕面市立図書館の資料を配置。資料は<u>市のOPAC</u>で検索できる。

### ▶ 貸出券の作成について

- 外国語学部、言語文化研究科言語社会専攻の学生は箕面市立図書館の「通勤・通学」区分で貸出券を作成できる
- ▶ 学生証と住所が確認できる身分証を持って2階サービスカウンターで申込み
- ▶ 貸出期間、冊数、予約などのサービス
  - 貸出期間15日間(1回のみ延長可)
  - ▶ 貸出冊数は20冊まで
  - ▶ 予約・取り寄せも可。 <u>箕面市立図書館のWebサービス</u>から申し込める。

# 国立国会図書館を使う

## 国立国会図書館について

- ▶ 日本で唯一の国立図書館であり、国内最大の蔵書数を誇る
- ▶ 東京本館、国際こども図書館、関西館の3館がある
- ▶ 大阪大学から一番近いのは京都府精華町にある関西館
- ▶ 満18歳以上なら誰でも利用可能だが、個人への貸出サービスはしていない

#### - 来館すれば利用できるサービス

- 所蔵資料の閲覧・複写・相談
- 豊富な<u>電子ジャーナルやデータベース</u>の利用

### ▶ 遠隔で利用できるサービス

- ▶ 遠隔複写サービス
- 図書館間貸出し

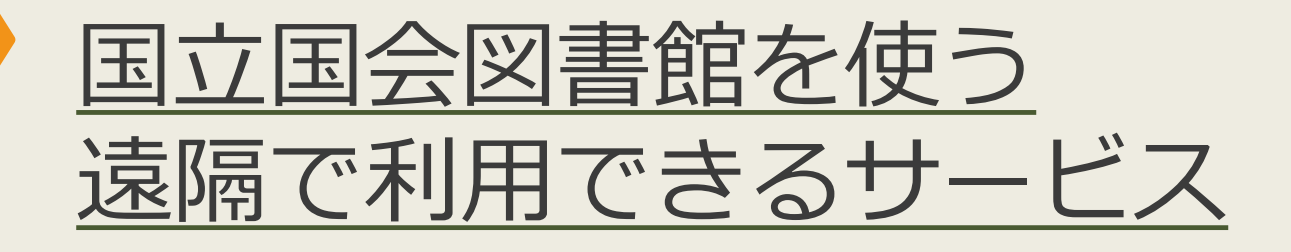

### ▶ 遠隔複写サービス(コピーの取り寄せ)

- ▶ 申込み方法は2通り
  - 外国学図書館経由の文献複写サービスで申込む
  - ■「<u>インターネット限定登録利用者</u>」になって個人で申込む

▶ コピー代、送料がかかる

図書館間貸出し(外国学図書館への図書の取り寄せ)
 外国学図書館経由の現物貸借サービスで申込む(個人申込は不可)
 外国学図書館内で閲覧できる、自宅等への持ち帰りは不可
 片道の送料がかかる(1,000円程度)

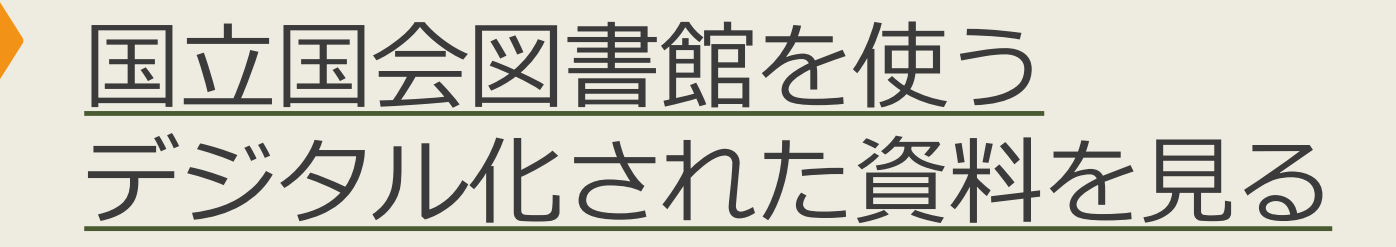

### 国立国会図書館デジタルコレクション

- 国立国会図書館が収集・保存しているデジタル化資料を公開。
   1968(昭和43)年までに受入れた戦前期・戦後期刊行図書、議会資料、
   法令資料及び児童書、江戸期以前の和古書、清代以前の漢籍等。
- 公開範囲は三段階

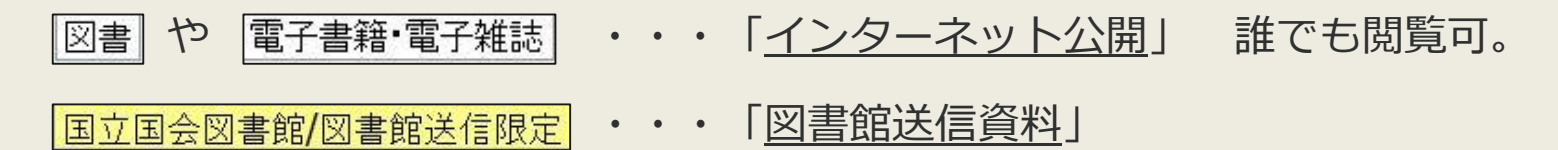

総合図書館と**外国学図書館**の専用PCで 平日9時-17時に閲覧可。 印刷は有料で申込みが必要。

国立国会図書館限定

・「国立国会図書館内限定」

国立国会図書館のPCで閲覧可。 文献複写での取り寄せも可。

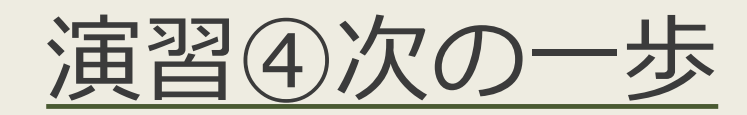

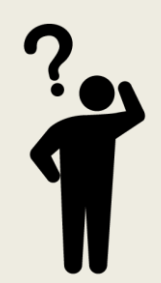

#### ▶ <u>問題1.</u>

- 卒業論文に向けて、あなたが次に読む文献を1つ挙げてください。文献の情報は下記を参考にできるだけ詳しく書いてください。
  - ▶ 図書の場合はタイトル、著者名、出版年、出版社など。
  - 論文の場合は論文のタイトル、論文の著者名、雑誌のタイトル、巻号、ページなど。

#### ▶ <u>問題2.</u>

上記で挙げた文献の入手方法を下記を参考に簡単に述べてください。

- ▶ ○○図書館の○階の請求記号○○にあるので借りる。
- 電子ジャーナルでヒットしたのでPDFをダウンロードする。
- ▶ ○○図書館に紙の雑誌があるのでコピーする。
- ▶ 大阪大学の図書館には所蔵していないのでコピーの取り寄せを申し込む。

図書館は皆さんの学習・研究を応援しています。 質問がありましたらお気軽にどうぞ。

外国学図書館 利用支援担当 メール: <u>ml-cir@library.osaka-u.ac.jp</u> 電話: 072-730-5126(平日9:00-17:00)

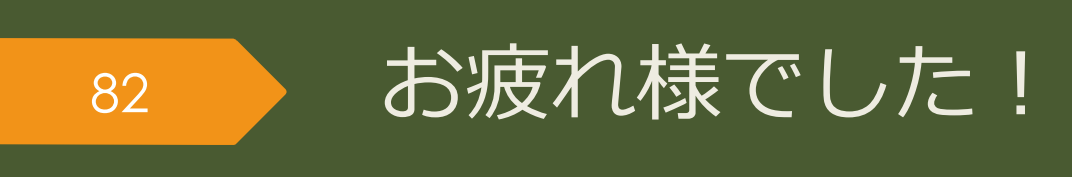